# KOKUYD

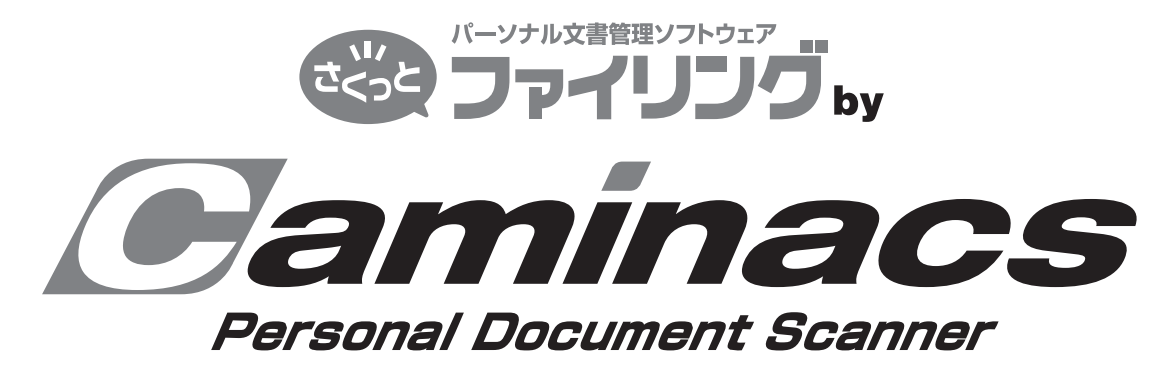

for Windows

| パーソナルドキュメントスキャナ          | NS-CA1          |
|--------------------------|-----------------|
| 〈さくっとファイリング by Caminacs〉 | <b>ユーザーズガイド</b> |

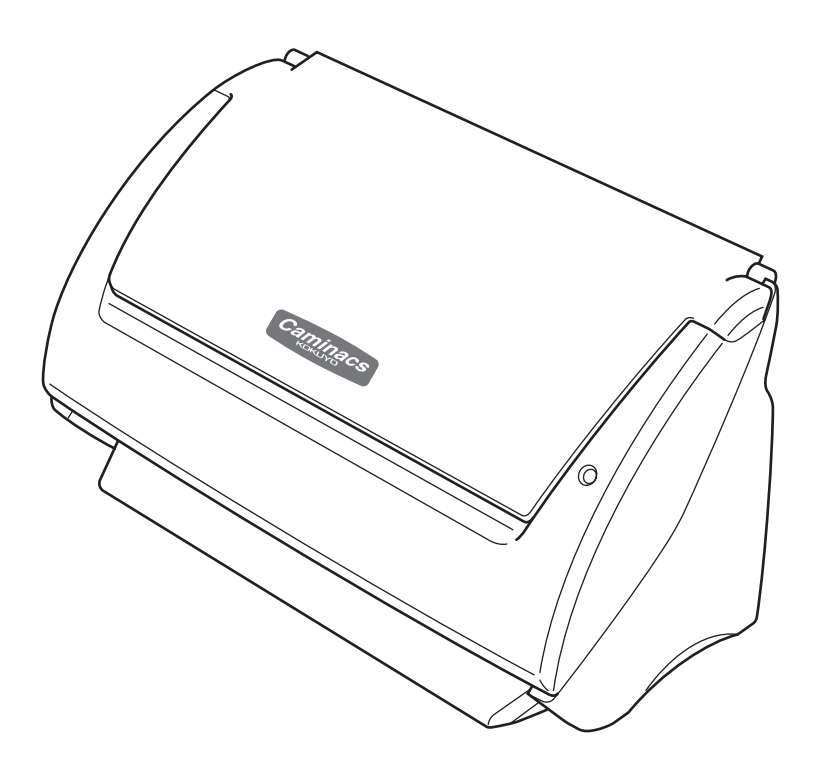

### 商品全体についてのご注意

●簡易マニュアルには、保証書が添付されています。お買い上げの際に「販売店名」、「お買い上げ日」など必要事項の記入をご確認いただき、必ず販売店からお受け取りください。

### ご注意

「販売店名」「お買い上げ日」の記入がないと、保証を受けることができませんので、必ずご確認ください。

### ●この商品は日本国内専用です。

●本書の内容については予告なく変更することがありますので、あらかじめご了承ください。

- ●本書の内容の一部、または全部を無断で転載することはお断りいたします。
- ●この商品の使用に起因する損害や逸失利益の請求などにつきましては、弊社は、いかなる責任 も負いかねますので、あらかじめご了承ください。
- ※Microsoft、Windowsは、Microsoft Corporation の登録商標です。
- ※その他、記載の会社名および商品名は、すべて各社の商標または登録商標です。なお、本文中では<sup>™</sup>、<sup>®</sup>マークは明記しておりません。

### 複製についてのご注意

紙幣・貨幣、政府発行の有価証券およびパスポート、公共団体や民間団体発行の免許証、許可証、 公文書、私文書などの複製は違法となりますので、絶対に行わないでください。

### 著作権についてのご注意

著作権の対象となる絵画、版画、地図、図面、写真など、第三者の著作物の一部、または全部を個人 でのご利用以外に、無断で複製することは禁止されていますので行わないでください。

### 廃棄について

商品の廃棄、処分に関しては、廃棄、処分する地域の条例に従って行ってください。

安全上のご注意

### ご使用になる前によくお読みいただき、必ずお守りください。

●この項目では、お使いになる方や他の人への危害や損害を未然に防ぎ、この商品を安全にご使用いただくための注意事項を記載しています。

●お読みになった後は、お使いになる方がいつでも見られる所に、大切に保管してください。

### それぞれの表示と意味は、以下の通りです。

この表示は、「取り扱いを誤ると、軽傷を負うかまたは、物的損害が発生 する可能性がある」内容です。

お守りいただく内容の種類を、以下の絵表示で区分しています。

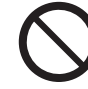

この絵表示は、してはいけない 「禁止」内容です。

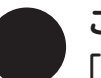

この絵表示は、必ず実行していただく 「強制」内容です。

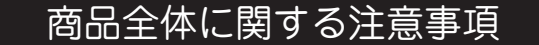

# ▲ 警告

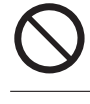

**この商品は、日本国内専用です。日本国内以外で使用しないでください。** 感電・故障の原因になります。

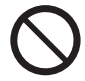

この商品は、室内または屋内用です。屋外での使用や保管はしないでください。 感電・火炎・故障の原因になります。

直射日光があたる場所、極端な温度条件下、油煙や湯気、湿気、ホコリの多い場所、冷暖房器具などの近く、振動や強い磁気を発生する電化製品の近くでの使用や保管はしないでください。<br/>
感電・発火・故障・動作不良の原因になります。

**本体や同梱品が入っていた袋は、お子様の手の届かない場所に保管・廃棄してください。** お子様がかぶって遊ぶと、窒息のおそれがあります。

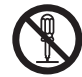

**商品の分解や改造は、絶対にしないでください。** 感電・発火・けが・故障の原因になります。

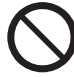

**商品に水をかけたり、飲み物をこぼしたり、ぬらしたりしないでください。** 感電・発火・故障の原因になります。

**ぬれた手で商品を触らないでください。** 感電・故障の原因になります。

感電・凶障の原因になります。

**商品を落としたり、踏んだり、強い衝撃を与えたりしないでください。** 感電・ショート・発火・破損・故障の原因になります。

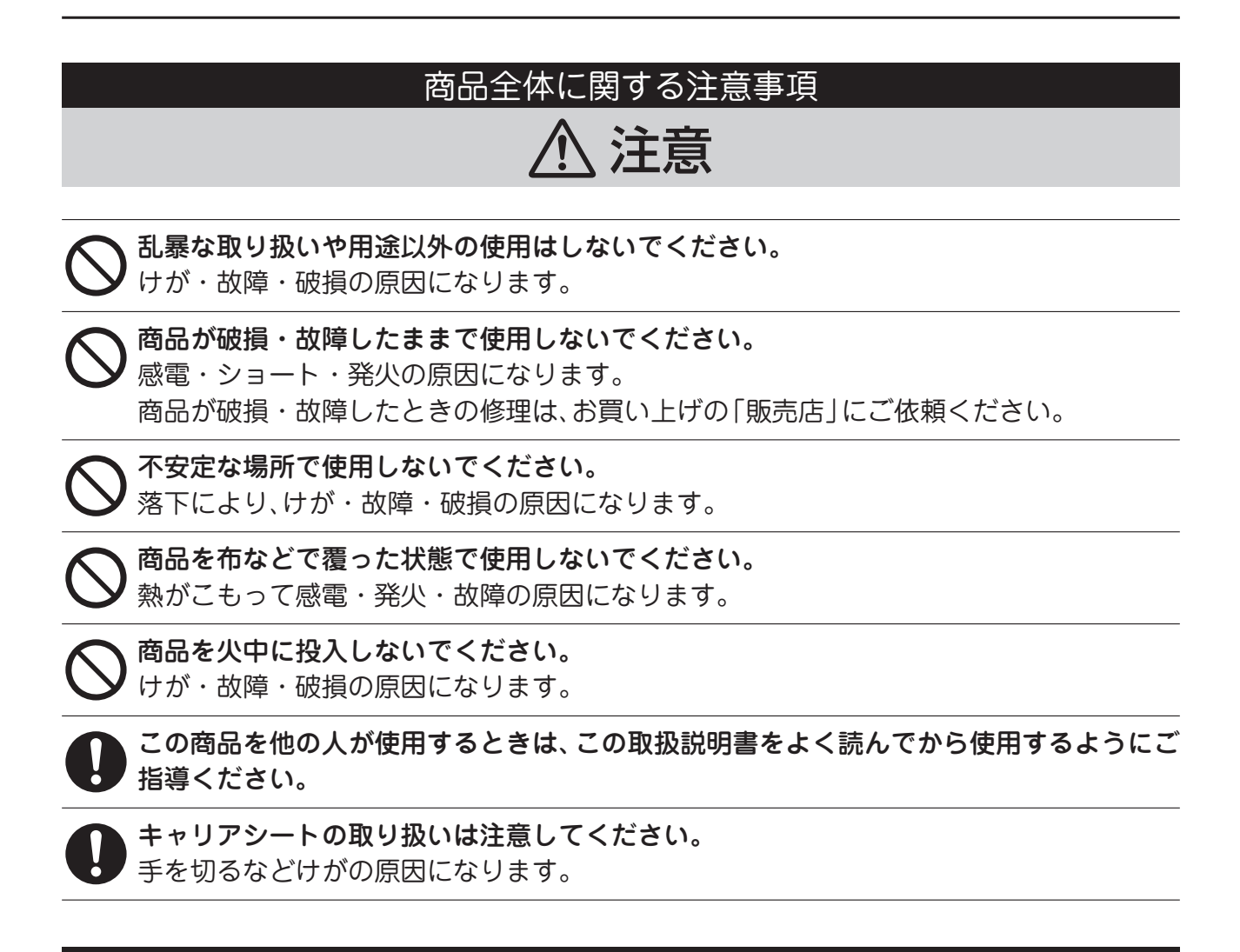

本体に関する注意事項

# ⚠ 警告

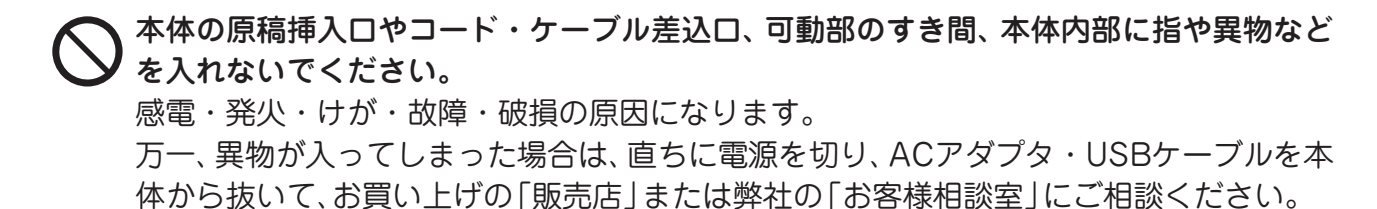

商品から煙が出たり、変な臭いがするなど、異常を感じたときは、直ちに電源を切り、ACア
 ダプタ・USBケーブルを抜いて、お買い上げの「販売店」または弊社の「お客様相談室」にご相談ください。

そのまま使用していますと、発火・感電・故障の原因になります。

### 本体に関する注意事項

本体を寒い場所から暖かい場所に急に移動させたときは、その場所の温度になじむまでし ばらく放置してから使用してください。

結露が発生して、原稿の読取不良や故障の原因になります。

本体のお手入れをするときは、必ずACアダプタ・USBケーブルを本体から抜いてください。 <sup>1</sup> 感電・ショートの原因になります。

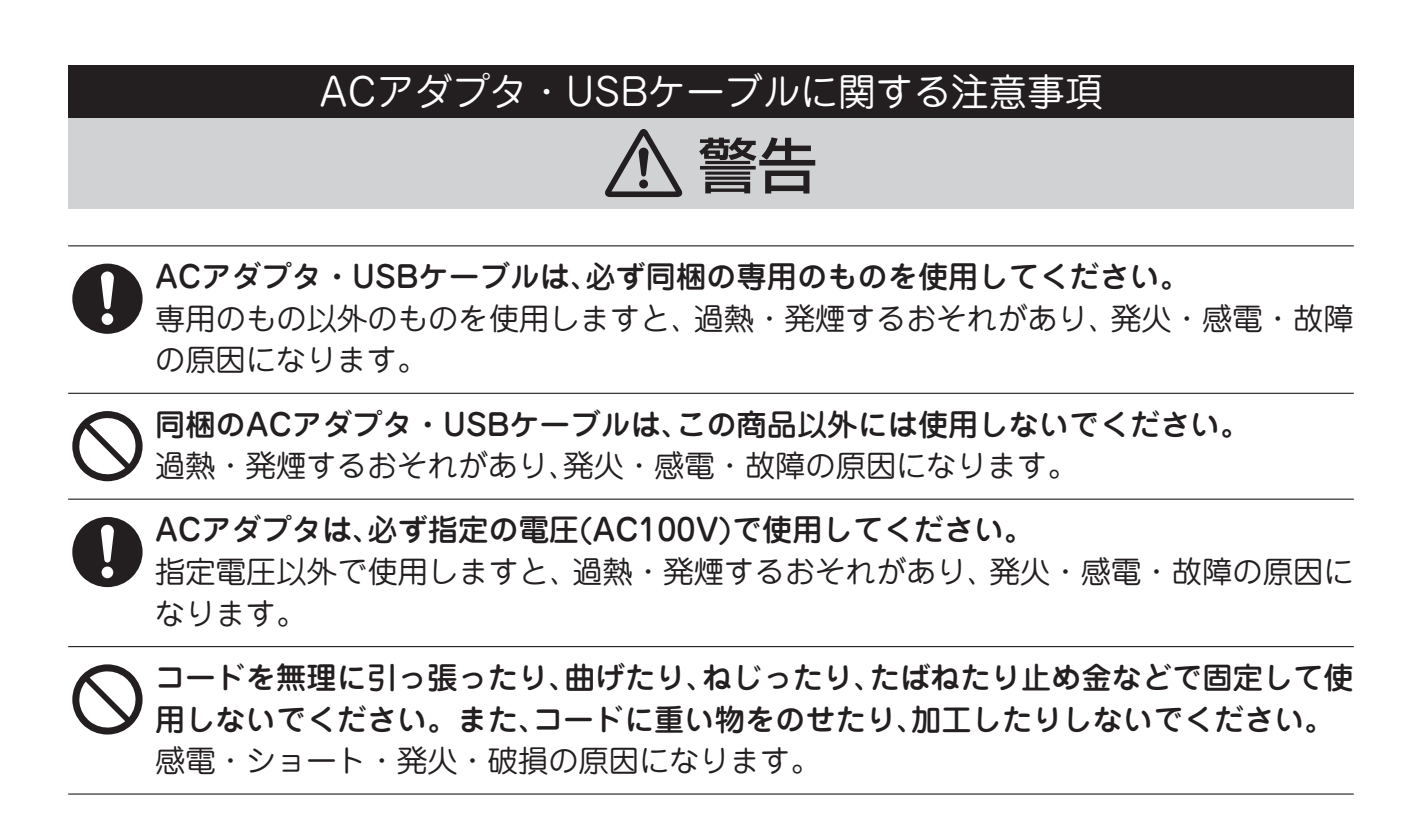

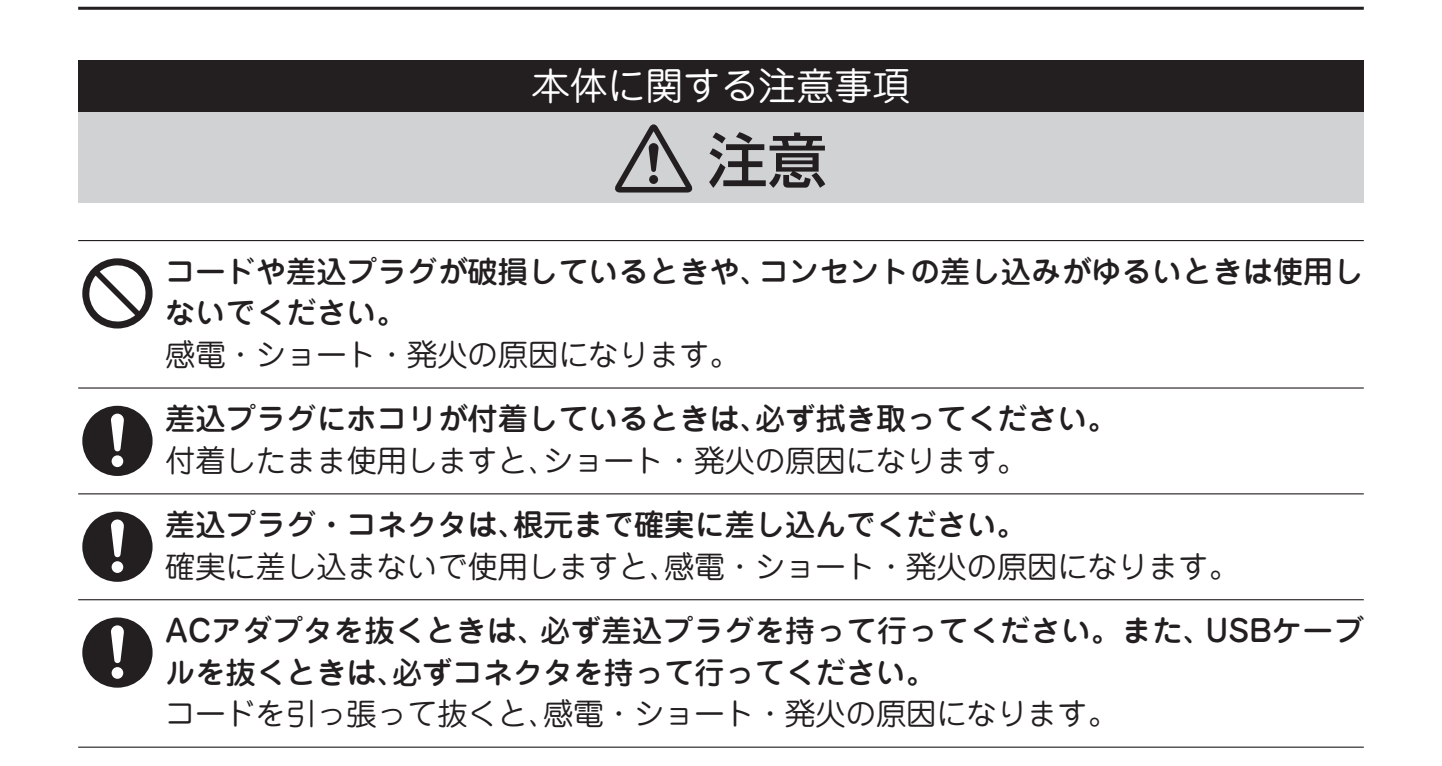

### ソフトウェアに関する注意事項

### ⚠ 注意

- 基本的な操作方法は、Windows2000Professional/XP/Vistaに準拠します。必ずパソ コン付属の取扱説明書を十分にご理解いただいた上で、本商品をご利用ください。
- 弊社商品が万一故障した場合、各種の損害を防止するための十分な安全対策を施してご使用ください。
  - 仕様に示された規格以外での使用、または改造された商品については、機能および性能の 保証はできかねますのでご留意ください。

弊社商品を他の機器と組み合せてご使用になる場合、使用条件、環境などにより、機能および性能が満足できない場合がありますので、十分ご確認のうえご使用ください。

使用上のご注意

- ●弊社は、ソフトウェアの使用、あるいは使用 できなかったことにより発生した利益や資 産の喪失、情報やデータの喪失、その他の偶 発的な損害を含む一切の損害について責任 を負いません。
- ●この装置は、情報処理装置等電波障害自主 規制協議会(VCCI)の基準に基づくクラス B情報技術装置です。この装置は、家庭環境 で使用することを目的としていますが、こ の装置がラジオやテレビジョン受信機に近 接して使用されると、受信障害を引き起こ すことがあります。取扱説明書に従って正 しい取り扱いをしてください。

●この商品はVCCI規格に適合していますが、 近くでラジオなどを使用しますと、雑音が 入る場合があります。また、リモコンスイッ チで作動する機器を使用しますと、誤作動 する場合があります。 このような場合は、ラジオの向きを変えた り、機器が正常に作動する位置まで商品を 遠ざけて使用してください。

 ●折れ曲ったり、変形した原稿は使用しない でください。
 正しくスキャンできなかったり、故障の原 因になります。

- ●複数枚をスキャンする場合は、原稿の材質や 厚み、形状などの違いにより、1度に2枚以上 取り込まれたり、ズレたりする場合がありま す。
- ●反射しやすい材質や印刷の原稿、透明な材 質の原稿、コントラストが低い原稿などは、 正常に取り込まれないことがあります。

●スキャニングを行うときは、排出口の近くにものを置かないでください。
原稿が排出されず、詰まりや故障の原因になります。

- ●スキャニング中は、原稿を引き抜いたりしないでください。
   故障の原因になります。
- ●原稿が途中で詰まったり、完全に排出され ないときは、無理に引き抜かないでくださ い。

故障の原因になります。

- ●本体のお手入れをするときは、必ず、乾いた 柔らかい布で行ってください。ベンジン・ シンナー・アルコールなど、揮発性の薬品 を絶対に使わないでください。
- ●可動部に注油しないでください。 破損・故障の原因になります。
- ●長時間使用しないときは、ACアダプタ・USB ケーブルを本体から抜いてください。

### パーソナル文書管理ソフトウェア〈さくっとファイリング〉を標準添付

机の上などにあふれている紙文書を一括でデジタル化し、管理できる〈さくっとファイリング〉を添付してい ます。

### 25枚/分の高速スキャニング

※A4用紙/片面/白黒/ 200dpiでスキャニングした場合の目安です。 ※お使いのパソコンの性能やソフトウェアなど環境により、読み取り速度が低下する場合があります。

### ワンタッチ操作でスキャニングできます(32ページ参照)

ユーティリティソフトウェア (Caminacs Assistant NS-CA1) を使って、 スキャナのファンクションボタン に、スキャン条件をあらかじめ設定しておくと、原稿をセットして、スキャナのボタンを押すだけでスキャニン グすることができます。

カラー原稿も両面原稿もスキャニングできます

白黒、グレースケール、カラー、両面原稿にも対応できますので、原稿や目的に応じてスキャニングすることが できます。

### A3原稿もスキャニングできます(30ページ参照)

A3原稿を半分に折り、専用のキャリアシートを使ってスキャニングすることができます。

### TWAIN対応で他のアプリケーションソフトウェアとの連携可能

TWAINドライバを採用していますので、〈さくっとファイリング〉などTWAIN対応の他のアプリケーション ソフトウェアとの連携もできます。

※すべてのTWAIN互換アプリケーションソフトウェアが動作するとは限りませんので、詳細はアプリケー ションソフトウェアの取扱説明書をご覧ください。

### 様々な保存形式に対応

一般的によく使われる保存形式のPDF・JPEG・TIFF・BMP・PNGに対応しています。

### 便利なアプリケーションソフトウェアを添付(10ページ参照)

<さくっとファイリング>以外にも便利なアプリケーションソフトウェアを添付しています。必要に応じてご 使用ください。

| セット内容                              | 9  |
|------------------------------------|----|
| アプリケーションソフトウェアについて                 | 10 |
| 使用できるパソコンの条件                       | 11 |
| 什样                                 | 12 |
|                                    | 10 |
|                                    | ١٢ |
| 各部のなまえとはたらき                        | 13 |
| アプリケーションソフトウェアのインストール              | 15 |
| スキャナ本体とパソコンの接続                     |    |
| ソフトウェアのインストール                      | 15 |
| キャリブレーションのしかた                      | 18 |
| パーソナル文書管理ソフトウェア〈さくっとファイリング〉のインストール | 19 |
| アプリケーションソフトウェアのアンインストール            | 20 |
| スキャニングのしかた                         | 21 |
| スキャニング操作の流れ                        | 21 |
| 原稿について                             | 22 |
| ガイド・トレーの取り付けかた                     | 23 |
| 延長ガイドの取り付け                         | 23 |
| 排紙トレーの取り付け                         | 23 |
| 原稿のセット                             | 24 |
| スキャニングのしかた                         | 27 |
| お手入れのしかた                           |    |
| フィードローラー部・パッド部の汚れの落としかた            |    |
| ガラス面の汚れの落としかた                      |    |
| 紙詰まりの取り除きかた                        |    |
| スキャナのキャリブレーション                     |    |
| 故障かな?と思ったら(不調診断)                   | 38 |
| アフターサービス                           | 41 |

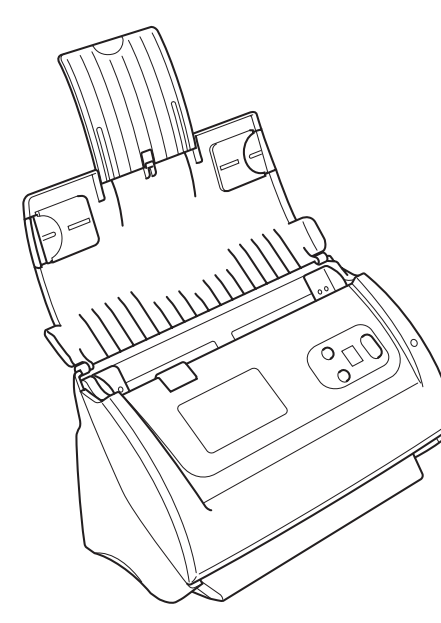

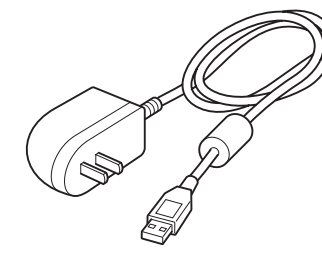

ACアダプタ…1

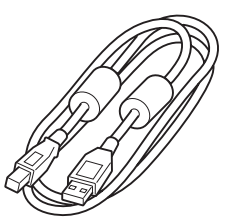

USBケーブル…1

スキャナ本体…1

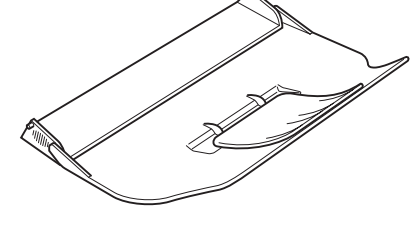

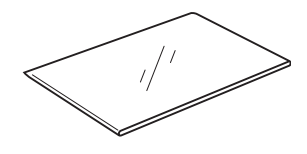

排紙トレー…1

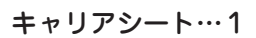

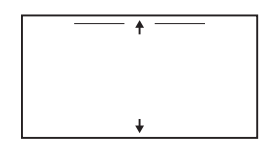

キャリブレーション シート…1

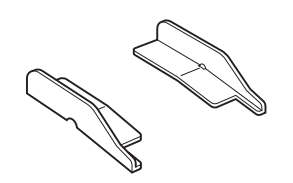

延長ガイド…2

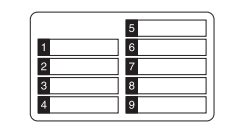

ファンクションラベル (無地)…1

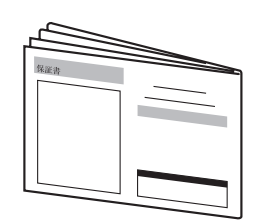

簡易マニュアル・ 保証書付…1

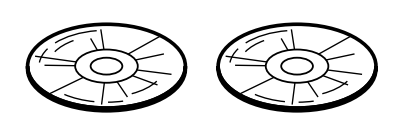

セットアップ/アプリケーション ディスク…2

### アプリケーションソフトウェアについて

この商品のセットアップ/アプリケーションディスクには、以下のアプリケーションソフトウェ アが収納されています。

※ソフトウェアの使用上のご注意や使いかたについては、それぞれに付属の取扱説明書やヘルプ をご覧ください。また、お問い合わせについては、41ページをご覧ください。

Disk1

Caminacs NS-CA1 スキャンソフトウェア

スキャナを正常に動作させるために必要なスキャナドライバとユーティリティソフトウェアです。 ※ユーザーズガイドとFAQもインストールされます。

名刺管理ソフトウェア「Presto!BizCard 5」(New Soft)

スキャナで取り込んだ名刺画像を、パソコン上で自動的にテキストに変換して情報管理ができる ツールです。

「Presto! Forms」(New Soft/体験版)

スキャナを使用して各種フォームを読み込み、テキスト入力するのみで、各種提出ドキュメント を作成できるツールです。

※30日間使用できる体験版で、WindowsVistaには対応していません。

「読取革命」(Panasonic/体験版)

テキストを含む画像をOCR処理し、Word、Excel、PowerPoint、PDFデータに変換できるツー ルです。

※10日間使用できる体験版で、WindowsVistaには対応していません。

Disk2

パーソナル文書管理ソフトウェア〈さくっとファイリング〉

個人や小グループで、パソコン内の文書を管理するためのデジタルファイリングソフトウェアです。 パソコン内を整理し、仕事の効率を高め、スキャナとの連携により、ペーパーレス化を促進します。

# 使用できるパソコンの条件

| ●対応機種            | PC/AT互換機(DOS/V)機                                                                                                    |
|------------------|----------------------------------------------------------------------------------------------------|
| ●対応OS            | 日本語Windows 2000 Professional/XP/Vista<br>※「Presto!Forms」(NewSoft/体験版)と「読取革命」(Panasonic/体験版)は、<br>WindowsVistaには対応していません。 |
|                  | CD-ROMドライブ、または DVD-ROMドライブ                                                                                               |
| ●必要装備            | USBポート                                                                                                    |
|                  | 16-bit カラー、グレースケールが表示可能なビデオカード                                                                                           |
| ●CPU             | PentiumIII 1GHz以上(推奨Pentium4 1.8GHz以上)                                                                                   |
| ●動作メモリ           | 256MB以上(推奨512MB以上)<br>※WindowsVistaの場合は、最低512MB以上                                                                        |
| ●ハードディスク<br>空き容量 | 800MB以上の連続した空き容量(推奨1GB以上)                                                                                                |
| ●ディスプレ <b>イ</b>  | 解像度1024×768(XGA)以上                                                                                                    |
| ●インターフェイス        | USB2.0以上                                                                                                    |

ご注意

- ●Windows XP上で、同時に複数のUSB スキャナを使 用しないでください。動作が不安定になる場合があり ます。詳しくはマイクロソフトのホームページでご確 認ください: http://www.microsoft.com
- ●上記の条件を満たしていないパソコンやインストール されている他のソフトウェアの影響により、読み取り 速度が低下したり、正しくスキャニングできないこと があります。

| 品名                           | パーソナルドキュメントスキャナ<br>〈さくっとファイリング by Caminacs〉(NS-CA1)   |  |
|------------------------------|-------------------------------------------------------|--|
|                              | 両面ADF (オートドキュメントフィーダー)カラースキャナ                         |  |
| センサータイプ                      | カラー LED&CIS                                           |  |
| 読み取り解像度(光学)                  | 600dpi                                                |  |
| 読み取り階調                       | 白黒2値・グレースケール・フルカラー                                    |  |
|                              | 白黒 片面:25枚/分、両面:25ページ/分(200dpi)                        |  |
| 読み取り速度<br> (Δ <i>1</i> ・縦方向) | グレースケール 片面:25枚/分、両面:25ページ/分(200dpi)                   |  |
|                              | 24bitカラー 片面:8枚/分、両面:8ページ/分(200dpi)                    |  |
| 読み取り可能原稿サイズ                  | 最大:216×356mm、最小:63.6×50.8mm                           |  |
| 読み取り可能原稿厚さ                   | $50 \sim 128 \text{g/m}^2 (0.06 \sim 0.15 \text{mm})$ |  |
| 最大原稿搭載枚数                     | A4コピー用紙:約50枚(64g/m <sup>2</sup> )、名刺:約20枚             |  |
| インターフェイス                     | USB Ver2.0                                            |  |
| ドライバ                         | TWAIN                                                 |  |
| 電圧範囲                         | AC100V±10%                                            |  |
| スキャナ寸法(mm)                   | 幅263×奥行127.5×高さ148<br>(カバー、トレー展開時:幅263×奥行460×高さ295)   |  |
| スキャナ重量(kg)                   | 1.66(本体のみ)                                            |  |
| 最大消費電力(W)                    | 18                                                    |  |
| 待機消費電力(W)                    | 7                                                     |  |
| 使用環境                         | 温度:10℃~35℃、湿度:20%~80%                                 |  |

### 設置場所について

スキャナ本体の周りに、操作や換気のため、ま た原稿が排紙されるためのスペースを、図の ように十分に確保してください。

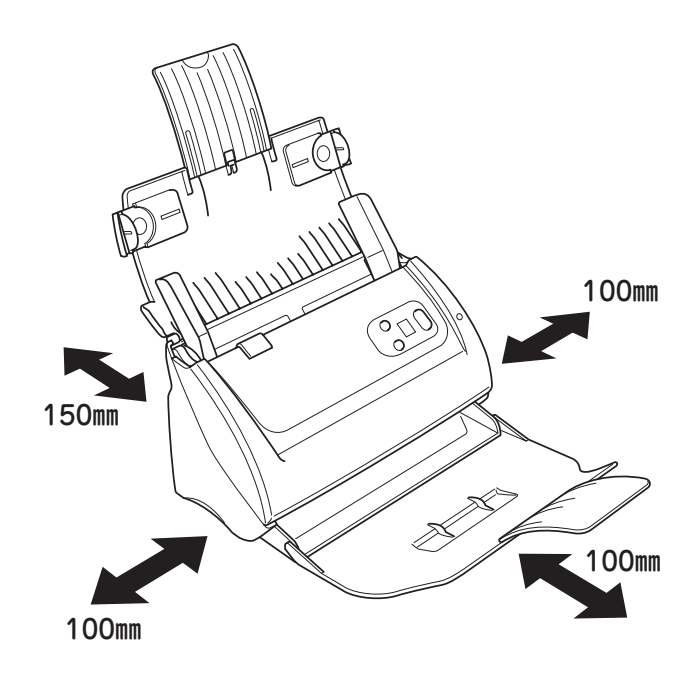

# 各部のなまえとはたらき

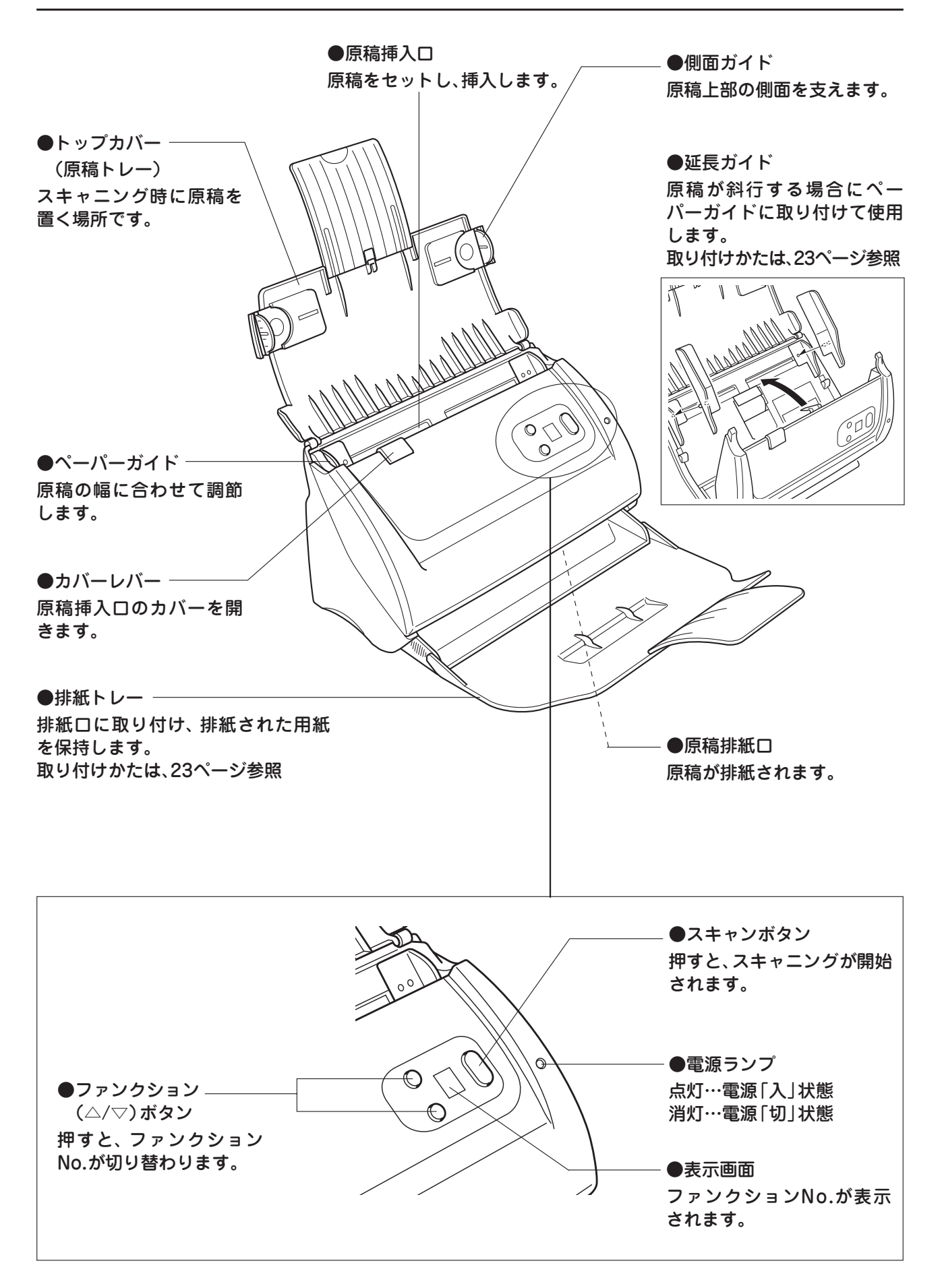

### スキャナ背面

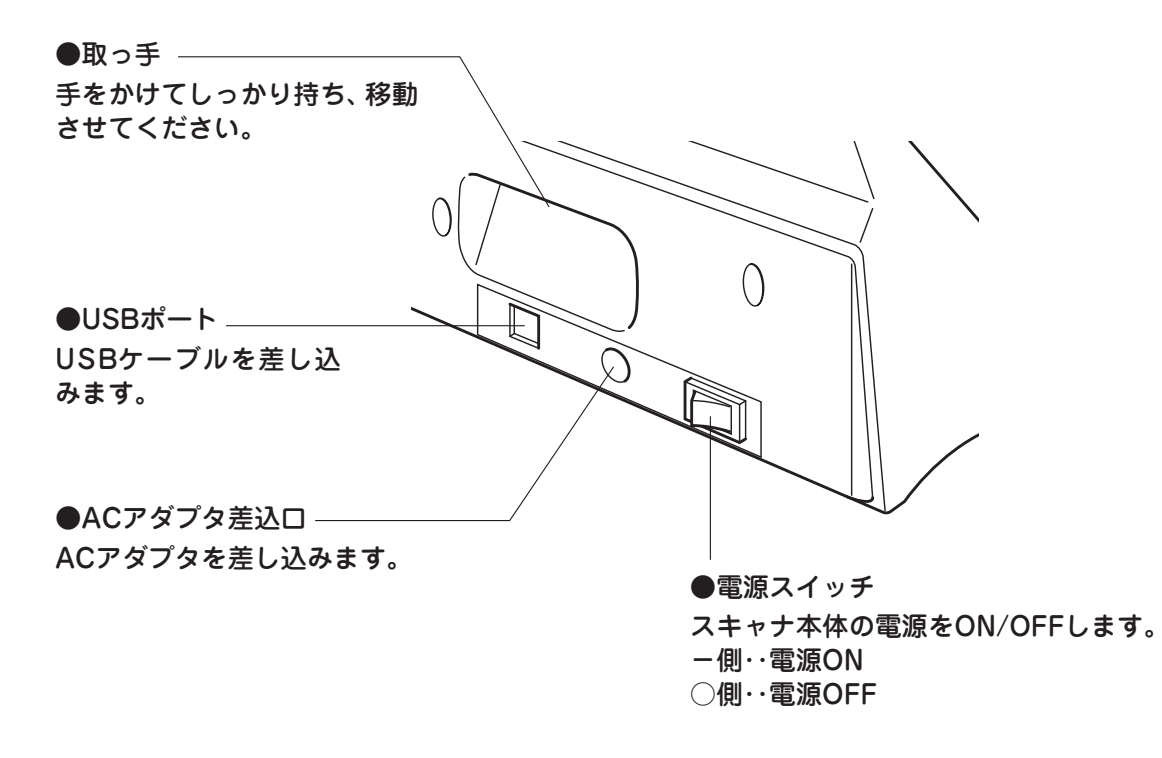

アプリケーションソフトウェアのインストール

各種アプリケーションソフトウェア、およびス キャナを認識させるためのドライバソフトウェア をパソコンにインストールします。

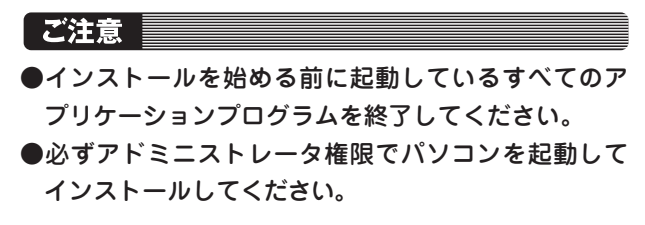

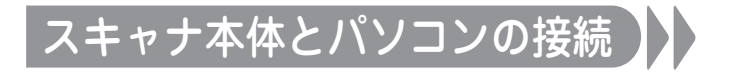

- ACアダプタをスキャナとコンセントに差し 込んでください。
- 2 スキャナをUSBケーブルで、パソコンと接続

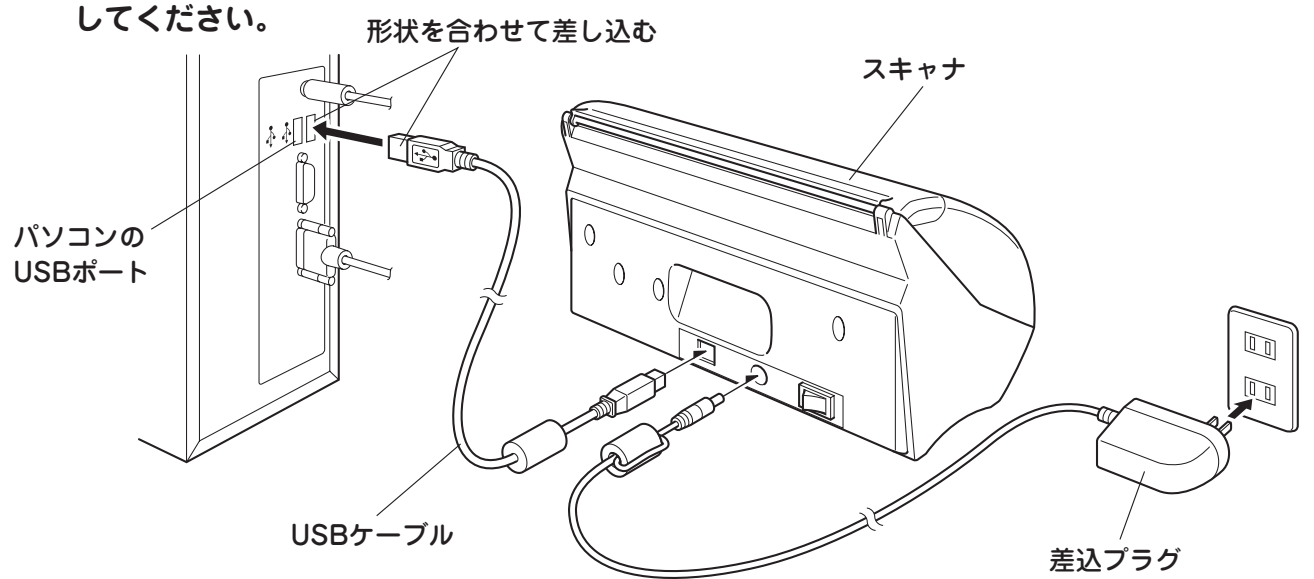

### ソフトウェアのインストール

パソコンとスキャナがUSBケーブルで接続 されている状態で、スキャナ背面にある電源 スイッチを「-」側に押して電源を入れてく ださい。

スキャナの電源ランプが点灯し、パソコンで「新し いハードウェアの検出ウィザード」または「新しい ハードウェアの追加ウィザード」が表示されます。

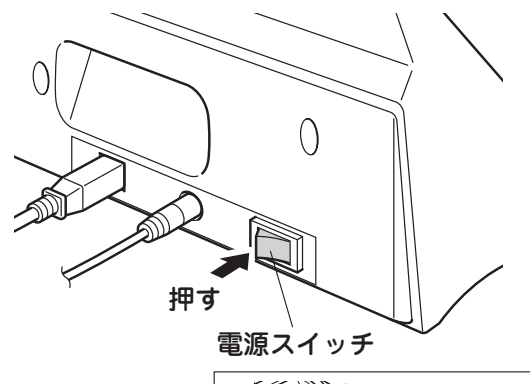

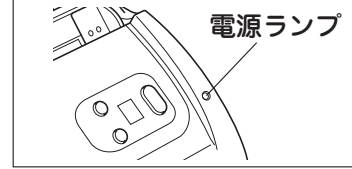

2「いいえ、今回は接続しません」にチェックを入れて、[次へ]ボタンをクリックしてください。

### MEMO

WindowsVistaの場合は、「ドライバソフトウェアを検 索してインストールします」をクリックしてください。

- 3 セットアップ/アプリケーションディスクを パソコンのCD-ROMドライブにセットして ください。
- 4 ウィザードの指示にしたがって、ソフトウェ アのインストールを完了してください。

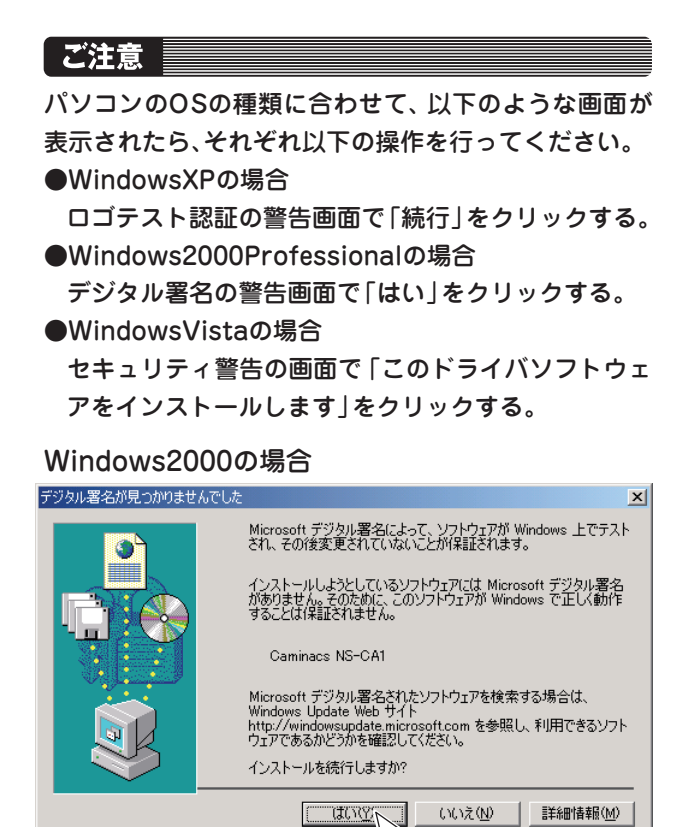

5 別に「Caminacsソフトウェアインストール」 画面が表示されます。 右図の画面では、[完了]をクリックしてくだ さい。

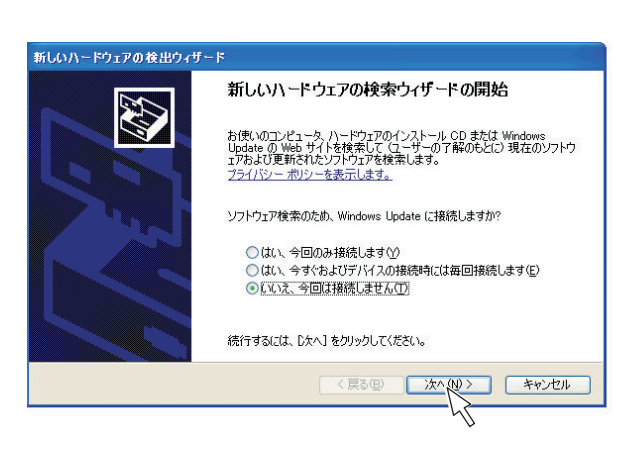

### WindowsXPの場合

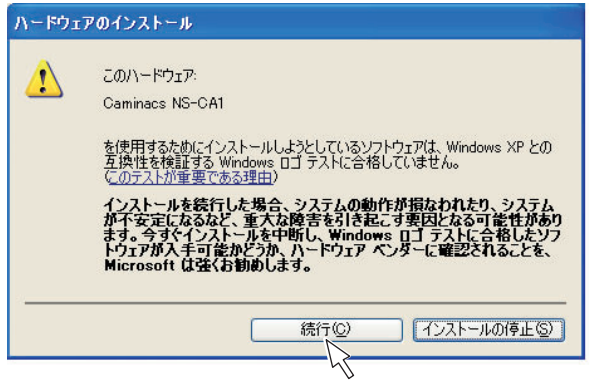

### WindowsVistaの場合

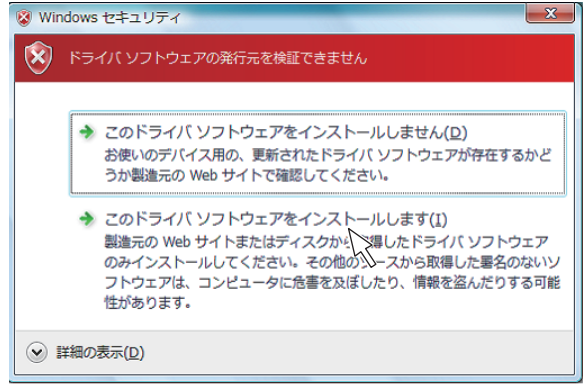

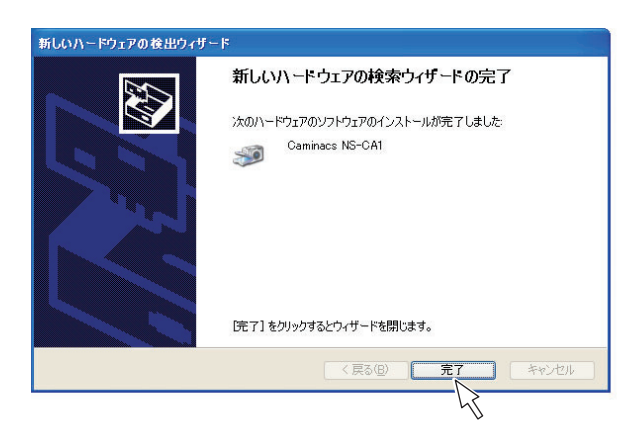

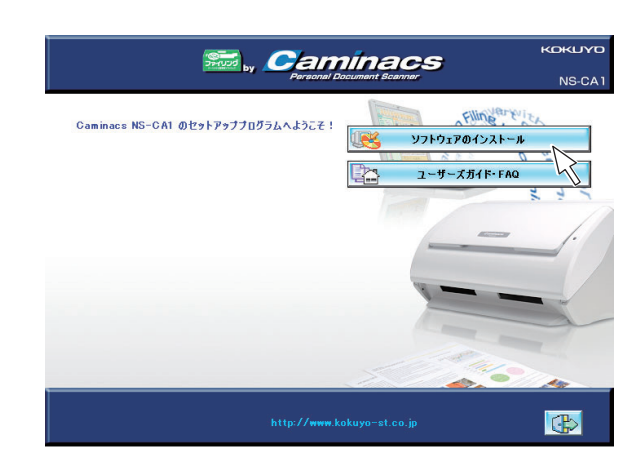

「Caminacsソフトウェアインストール」画面 で、[ソフトウェアのインストール]をクリッ クしてください。

- 【標準インストール]または[カスタムインストール]をクリックしてください。
  ●標準インストール
  スキャンソフトウェアとアプリケーションソフト
  - ヘキャンファンドウェア ビアフラウ 一フョンファンド ウェア (体験版を除く)をインストールすること ができます。
  - ※インストールするソフトウェアを選択すること はできません。
  - カスタムインストール スキャンソフトウェアとインストールしたいアプ リケーションソフトウェア(体験版を含む)を選 択してインストールすることができます。
     ※スキャンソフトウェアは必ずインストールされ ます。
- 8 [インストール]をクリックしてください。イ ンストールプログラムの指示にしたがい、イ ンストールを実行してください。

ソフトウェアのインストールが完了したら、自動的 に「キャリブレーションウィザード」が起動します。

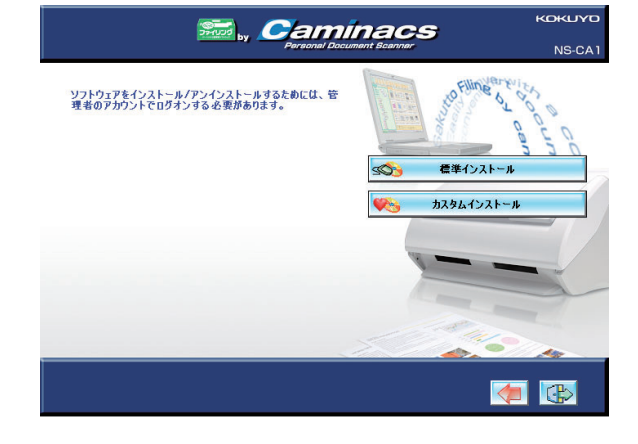

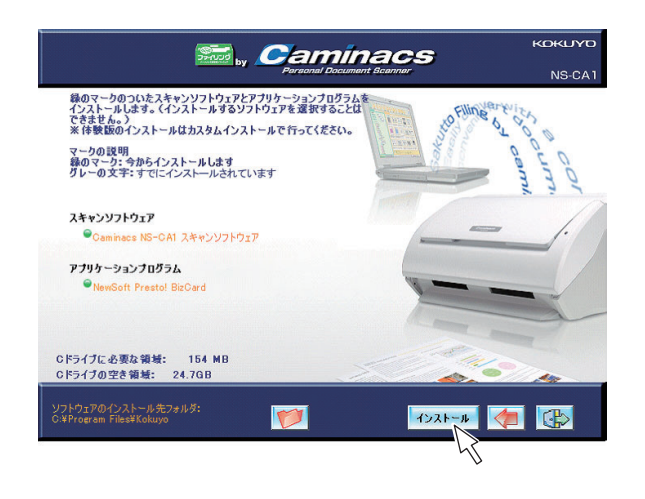

### キャリブレーションのしかた

この商品を初めてお使いになるときは、付属のキャ リブレーションシートをスキャナに通してキャリ ブレーション(初期設定)を行ってください。 キャリブレーションを行うことで、最適な画質と 認識が得られます。

### MEMO

使用頻度にもよりますが、1カ月に1回程度キャリブレー ションを行うことをお勧めします。

「キャリブレーションウィザード」画面で、「次 へ」をクリックしてください。

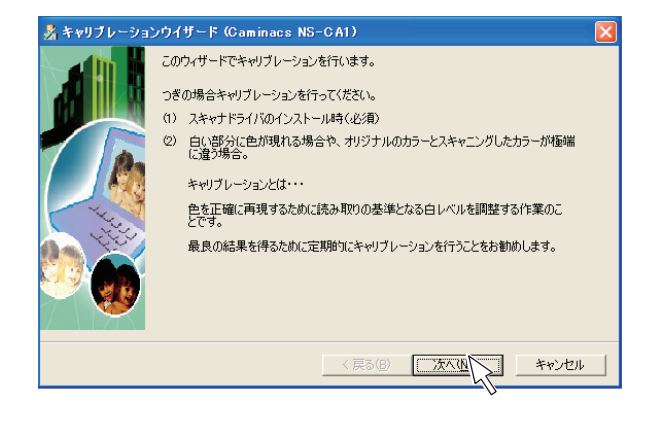

**2** [キャリブレーションを行う]をクリックして ください。

キャリプレーションの手順画面が表示されます。

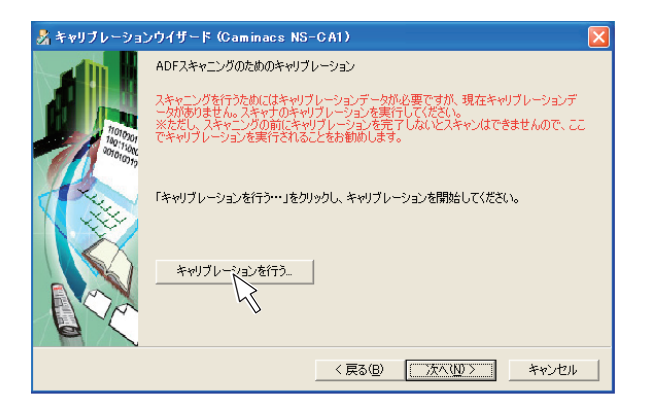

3 トップカバー(原稿トレー)を起こして、キャ リブレーションシートを原稿挿入口にセット してください。

ご注意

キャリブレーションを行うときは、付属の延長ガイドを 取り付けないでください。

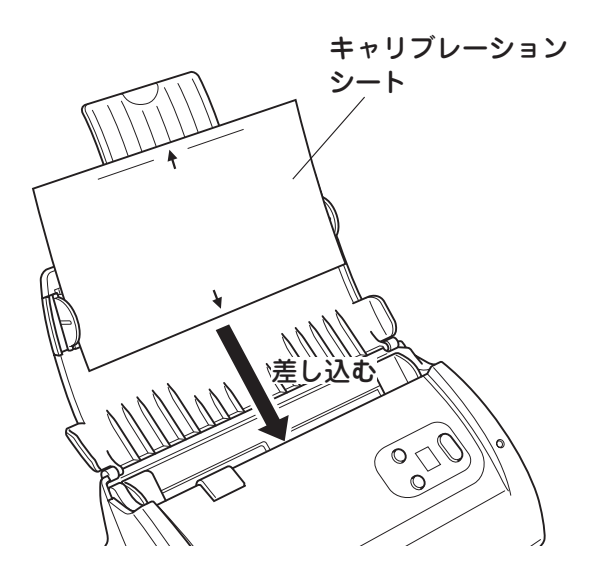

# 4 画面表示の指示にしたがって[開始]をクリックし、スキャナのキャリブレーションを完了してください。

キャリブレーションが完了すると、「インストール」 画面に戻ります。

### MEMO

インストール時以外に、スキャニングしたときに原稿の 白い部分に色が現れる場合や、原稿の色とスキャニング した画像の色が極端に違う場合も同様にキャリブレー ションを行ってください。

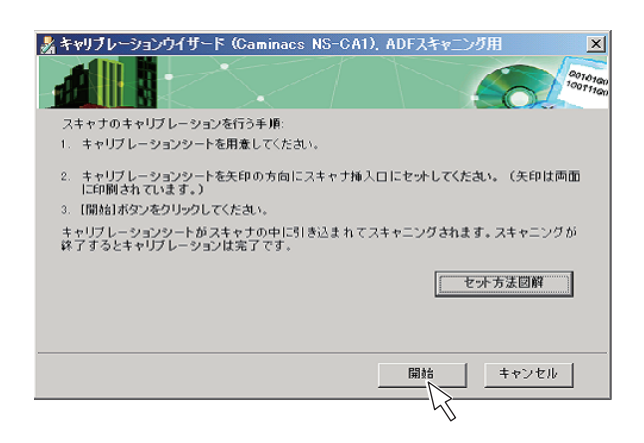

### 5 [終了]をクリックしてくだい。 セットアッププログラムが終了します。

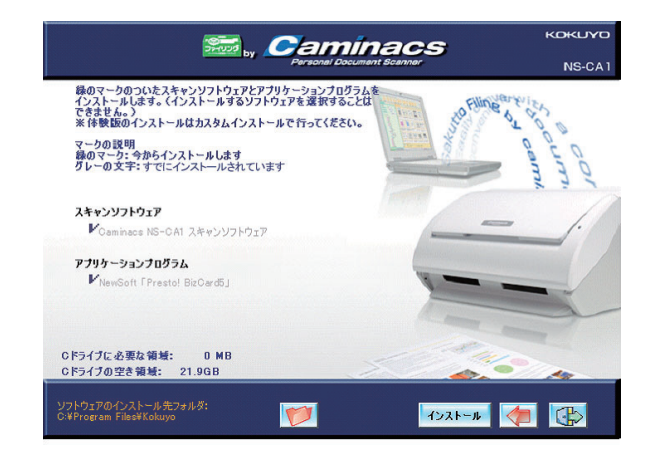

### パーソナル文書管理ソフトウェア〈さくっとファイリング〉のインストール

15ページからのインストールが完了したら、別添 付の〈さくっとファイリング〉のインストール用 CD-ROMをパソコンにセットし、画面の指示にし たがって、〈さくっとファイリング〉をインストー ルしてください。

インストール中に入力するシリアルNo.は、イン ストール用CD-ROMの袋に貼付されています。

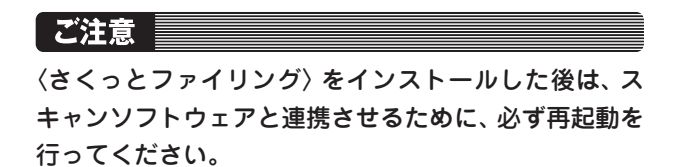

アプリケーションソフトウェアのアンインストール

スキャンソフトウェアまたは付属のアプリケー ションソフトが不要な場合は、以下の手順でアン インストールを行ってください。

### [ご注意]

アンインストール後、パソコンが自動的に再起動しま す。利用中のアプリケーションを終了してからアンイ ンストールを実行してください。

パソコンのコントロールパネル→「プログラ ムの追加と削除」をダブルクリックしてくだ さい。

#### MEMO

●Windows2000の場合は、「アプリケーションの追加 と削除」をクリックしてください。 ●Windows Vistaの場合は、「プログラム」→「プログ

ラムと機能」をクリックしてください。

| 17MD 1000                 | おえいい | ()@ 9-MU \/M                                                                                                    | 7(B)               |     |
|---------------------------|------|----------------------------------------------------------------------------------------------------|--------------------|-----|
| ) ES - 🕥 - 🤧              | ○ 検索 | 7#11.8 111-                                                                                                    |                    |     |
| (J-2.0) 🔂 TUND-IL (\$2.11 |      | -                                                                                                    |                    | V 🗗 |
|                           |      | 名前 ▲                                                                                                    | 7524               |     |
| Trakers at 2 m            |      |                                                                                                    | Arbor Text License |     |
|                           |      | Adobe Version C                                                                                                    | Adobe Version Cue  |     |
| カテゴリの表示に切り替える             | 5    | MVIDIA nView D                                                                                                    | NV/IDIA nV/ew Dec  |     |
|                           |      | I Realtek HD Soun                                                                                                    | Realtek HD Audio   |     |
|                           |      | OSymantec LiveUp.                                                                                                    | このアプレットを使うと、       |     |
| 開達項目                      | ۲    | windows 77475.                                                                                                    | Windows 27477-28   |     |
| A Mindows Undate          |      | 🥑 インターネット オブ                                                                                                    | インターネットの表示。        |     |
| W ALL DETERMENT           |      | シュキーボード                                                                                                    | カーソルの点滅速度。         |     |
| 0 MP/C9/0-P               |      | あゲーム コントローラ                                                                                                    | ジョイスティックやゲーニ       |     |
|                           |      | Ø,サウンドとオーディオ                                                                                                    | コンピュータのサウンドー       |     |
|                           |      | SIYX74                                                                                                    | コンピュータのシステム.       |     |
|                           |      | 🔧 スキャナとカメラ                                                                                                    | スキャナやカメラの道         |     |
|                           |      | 🜒 セキュリティ セ・ター                                                                                                    | 現在のセキュリティの         |     |
|                           |      | <u>6</u> 925                                                                                                    | コンピュータが自動的         |     |
|                           |      | 🛃 タスク バーと (スター                                                                                                    | [スタート] メニューおよ      |     |
|                           |      | 🔮 ネットワーク セットア                                                                                                    | ネットワーク セットアッ       |     |
|                           |      | 🔍 ネットワーク接続                                                                                                    | ほかのコンピュータやネー       |     |
|                           |      | シャードウェアの注意な                                                                                                    | ハードウェアをインストー       |     |
|                           |      | 図フォルタ オブション                                                                                                    | ファイルやフォルタの表        |     |
|                           |      | 20フォント                                                                                                    | コンピュータのフォント        |     |
|                           |      | 3/9/92 FHA                                                                                                    |                    |     |
|                           |      | 070954050002.                                                                                                    | ノロジラムや Window      |     |
|                           |      | 3 VILCE                                                                                                    | TO-OMMER. 0.71.    |     |
|                           |      |                                                                                                    | Tors Ma Latett     |     |
|                           |      | スーッニアガリント<br>ペ フーザー補助のオ                                                                                                    | 2000/21-52天-       |     |
|                           |      | 2 D (20 LZ 20) D                                                                                                    | D/21.70x-1.2       |     |
|                           |      | <ol> <li>(1) (2) (1) (2) (1) (2)</li> <li>(1) (1) (2) (1) (2)</li> <li>(1) (1) (2) (1) (2)</li> <li>(1) (2) (2) (2) (2)</li> <li>(1) (2) (2) (2) (2)</li> <li>(1) (2) (2) (2) (2)</li> <li>(1) (2) (2) (2) (2)</li> <li>(1) (2) (2) (2)</li> <li>(1) (2) (2) (2)</li> <li>(1) (2) (2) (2)</li> <li>(1) (2) (2) (2)</li> <li>(1) (2) (2) (2)</li> <li>(1) (2) (2) (2)</li> <li>(1) (2) (2) (2)</li> <li>(1) (2) (2)</li> <li>(1) (2)</li> <li>(1) (2) (2)</li> <li>(1) (2) (2)</li>     &lt;</ol> | 著品、2月二つれー          |     |
|                           |      | 「新管理ツール                                                                                                    | コンピュータの管理に         |     |
|                           |      | 各) 自動更新                                                                                                    | 重要な更新が自動。          |     |
|                           |      | ・ 地域と言語のオブ…                                                                                                    | 言語、数値、時刻お          |     |
|                           |      | の電源オブション                                                                                                    | コンピュータの省電力。        |     |
|                           |      | 🍆 電話とてデムのオフィ                                                                                                    | 電話のダイヤル情報。         |     |
|                           |      | 一般日付と時刻                                                                                                    | 日付、時刻と外石。          |     |

2 削除するソフトウェアを選択し、[追加と削除]、または[削除]をクリックしてください。

### MEMO

- ●Windows 2000の場合は、「変更と削除」 をクリック してください。アンインストールが実行されます。
- ●Windows Vistaの場合、削除するときは「はい」また は[続行]をクリックしてください。アンインストー ルが実行されます。
- ●スキャンソフトウェアは、「【スタート】 ▶【プログ ラム】 ▶【KOKUYO】 ▶【Caminacs NS-CA1】 ▶ 【Caminacs NS-CA1のアンインストール】」からで もアンインストールできます。

| 🐻 Ζασσμοί          | 自加と削除                                    |             |            |
|--------------------|------------------------------------------|-------------|------------|
| 5                  | 現在インストールされているプログラム: 更新プログラムの表示(型)        | 並べ替え(S): 名前 | ~          |
| フログラムの<br>変更と削除(H) | Presto! ImageFolio 4                     | サイズ         | 2.96MB     |
|                    | 🚰 Presto! PageManager 6.07               | サイズ         | 140.00MB   |
|                    | www. Readiris Pro 10 Corporate Edition   | サイズ         | 127.00MB   |
| プログラムの             | 🙀 Realtek High Definition Audio Driver   | サイズ         | 36.84MB    |
| 28/10/01/          | 🌆 Ridoc IO Navi                          |             |            |
| <b>F</b>           | Turbo XML 2.4.1                          |             |            |
| Windows            | 🛃 Windows Installer 3.1 (KB893803)       |             |            |
| コンボーネントの           | 🛃 WinFast(R) Display Driver              | サイズ         | 5.25MB     |
| Com with go        | 🧟 Xelo PDFDriver(Runtime)                | サイズ         | 3.14MB     |
| •                  | 週 ウェブコンテンツヴューア Ver5.0                    | サイズ         | 0.80MB     |
| プログラムの             | 🖴 さくっとファイリング                             | サイズ         | 57.71MB    |
| アリアセスと<br>既定の設定(0) | サポート情報を参照するには、ここをクリックしてください。             | 使用頻度        | 史          |
|                    |                                          | 最終使用日:      | 2007/02/16 |
|                    | コンピュータからこのプログラムを削り除するには、随り除計をクリックしてください。 |             | 前服余        |
|                    | ● デジタルプロモーション                            | サイズ         | 15.92MB    |
|                    | 調! 表組くん for InDesign                     | サイズ         | 51.12MB    |
|                    | 谷刺の認識ソフトウェア                              | サイズ         | 81.76MB 🥃  |
|                    |                                          |             |            |

スキャニングのしかた

スキャニング操作の流れ

この商品は、以下のような操作の流れでスキャニングを行います。

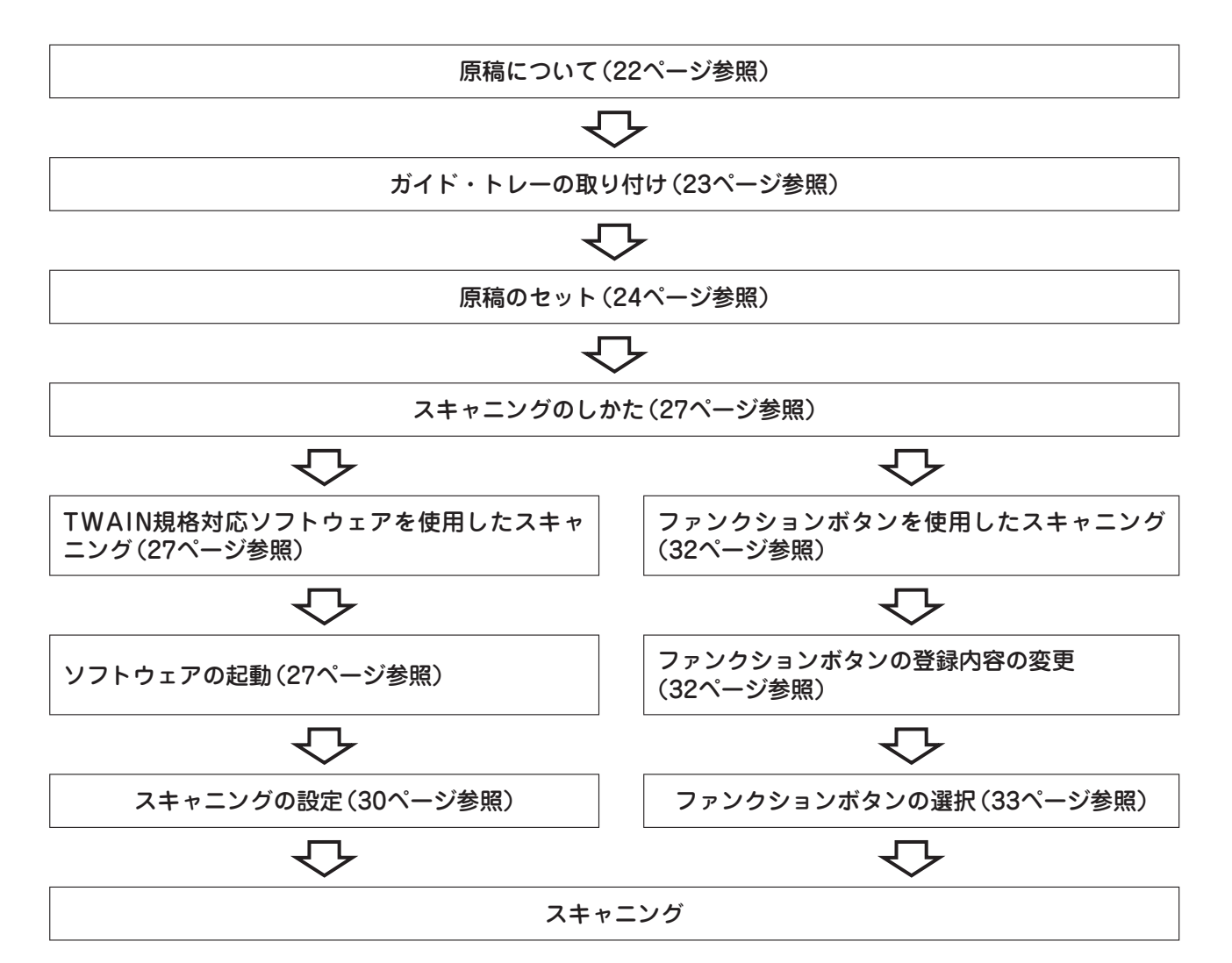

# 原稿について

### ご注意

以下のような原稿をスキャニングすると、故障の原因になりますので、使用しないでください。
 ・紙が50g/m<sup>2</sup>未満、または128g/m<sup>2</sup>を超えている。
 ・クリップやステープラーの針がついている。
 ・\*\*封筒のように紙厚が部分によって異なる。
 ・\*\*シワやたわみ、折り目、裂け目がある。
 ・\*長方形や正方形以外の特殊な形状をしている。
 ・\*\*写真・コーティングされた用紙・トレーシングペーパー・カーボン紙・ノンカーボン紙・恩熱紙。
 ・布や金属蒸着紙など、紙以外の素材でできた用紙。
 ・印刷してインクが乾いていない。
 ※の原稿は、キャリアシートを使用すると、読み取れる場合があります。
 ●原稿の長さや厚さ、材質をそろえてください。
 異なる原稿が混ざっていると、紙詰まりなどの原因に

なります。

この商品は、以下の用紙のスキャニングができます。

●読取可能原稿サイズ

最大:216 × 356mm

最小:63.6 × 50.8mm

●読取可能原稿厚さ

 $50 \sim 128 \text{g/m}^2 (0.06 \sim 0.15 \text{mm})$ 

- ●最大原稿枚数
  - ・A4サイズコピー用紙約50枚(64g/m<sup>2</sup>使用時)
  - ・名刺約20枚
  - ※A3サイズの原稿の場合は、キャリアシートを 使用すると、スキャニングできます。(25ペー ジ参照)

ガイド・トレーの取り付けかた

トップカバー (原稿トレー)

原稿挿入口

カバーレバ-

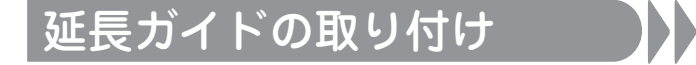

原稿が斜行する場合など、必要に応じて、延長ガイ ドを取り付けてください。

トップップカバー(原稿トレー)を起こして カバーレバーを引き、原稿挿入口のカバーを 開けてください。

2 延長ガイドを、ペーパーガイドに差し込んで 取り付けてください。

3 原稿挿入口のカバーを「カチッ」とロックされるまで押して、閉じてください。

### MEMO

- ●原稿挿入口のカバーが確実に閉じられていないと、動 作中にカバーが外れるおそれがあります。
- ●トップカバーを閉じるときは、必ず延長ガイドを外 ガイドし、側面ガイドを元に戻してください。 外れたり、破損してけがの原因になります。

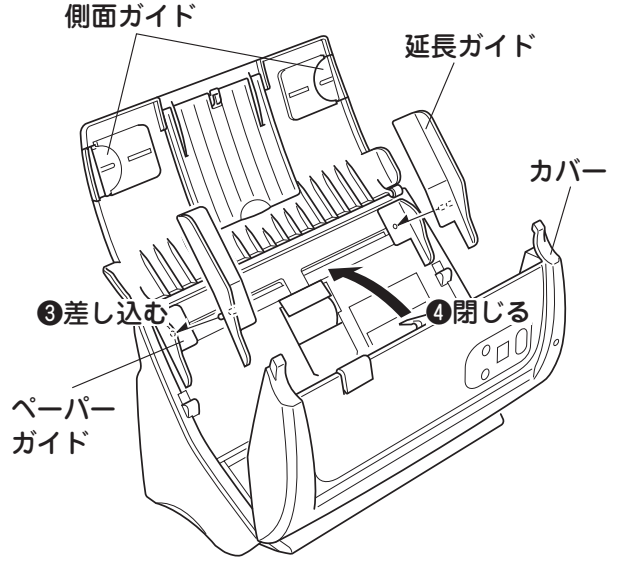

●開く

**2**31< 0<sup>510</sup>

### 排紙トレーの取り付け

本体の設置場所の広さに合わせ、必要に応じて、排 紙トレーを取り付けてください。 排紙トレーを、図のようにスキャナ本体前面の〇 穴に差し込んで取り付けてください。

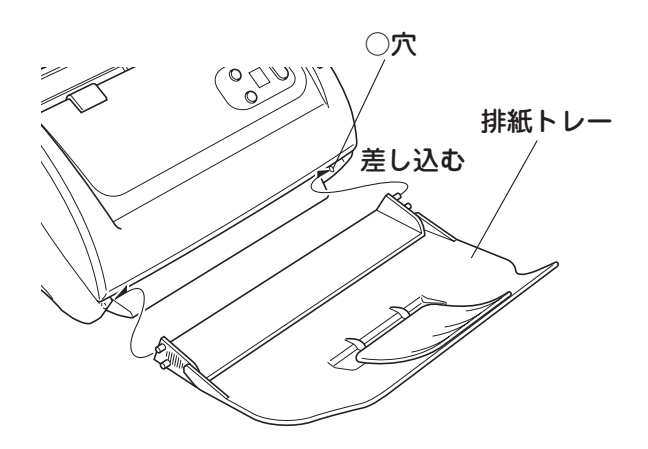

原稿のセット

※以下の説明は、A4サイズの原稿をセットする場合です。他のサイズの場合も手順は同じです。

トップカバー(原稿トレー)を開いてください。
※必要に応じて、側面ガイドやトップカバーのトレーを開いて使用してください。

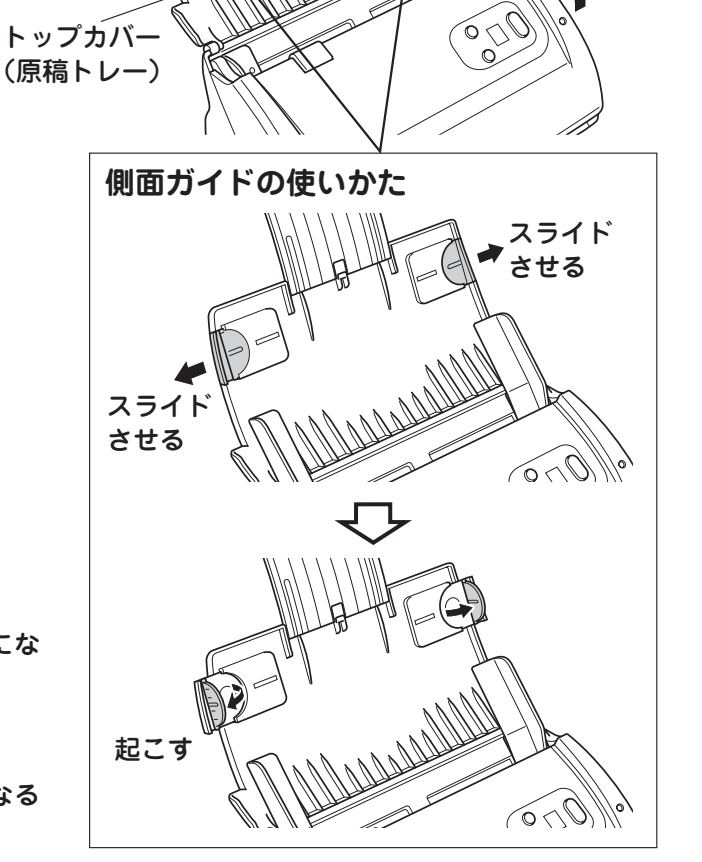

必要に応じて開く

開く

**2** 原稿をセットしてください。

〈片面読み取りの場合〉

原稿の読取面がトップカバー(原稿トレー)側にな るようにセットしてください。

### 〈両面読み取りの場合〉

原稿の表面がトップカバー(原稿トレー)側になる ようにセットしてください。

片面読み取り

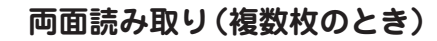

トレ

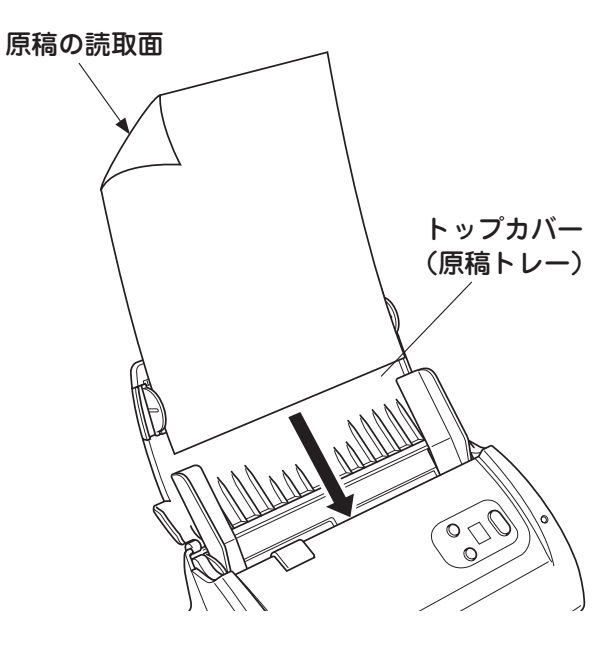

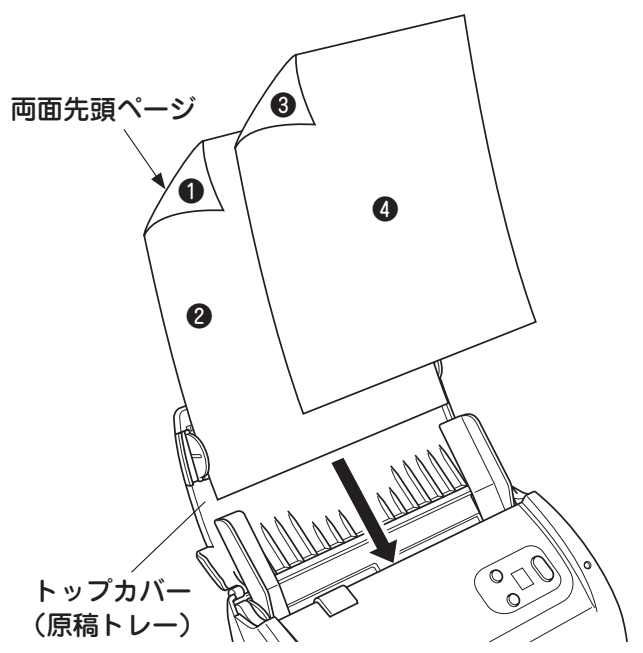

24

### 〈名刺の場合〉

読み取り面 (表面) をトップカバー (原稿トレー) 側にして、図のように横長にセットしてください。

〈キャリアシートを使う場合〉

- ①以下のような原稿の場合、付属のキャリアシートに原稿をはさんでセットしてください。
   ●A4サイズより大きくA3サイズまでの原稿
   ●長方形や正方形以外の特殊な形状
   ●厚みが0.06mm以下の薄い原稿
  - ●材質が紙以外のもの

### 【ご注意】

- ●A4より大きな原稿を折ったそのままの状態でスキャニ ングすると、原稿の破損、紙詰まりの原因になります。そ のままの状態で投入口に入れず、必ずキャリアシートを ご使用ください。
- ●キャリアシートは何度も使用できますが、傷などの防止のためにスキャナ内部のパットを取り外してスキャンすることをおすすめします。(35ページ参照)

### A3サイズ縦長用紙の場合

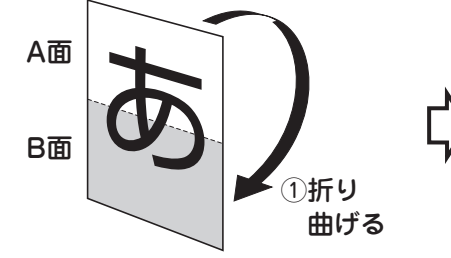

### A3サイズ横長用紙の場合

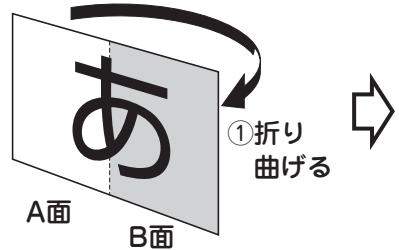

BI

R而

A面

②キャリアシートの綴じ側を下にして、図のよう に原稿挿入口にセットしてください。

#### MEMO

縦長用紙を合成した場合、横向きになりますので、スキャン後 に画像編集ソフトなどで時計回りに90°回転させてください。 ※ファンクションボタンのNo.8では、90度回転されます。 (32ページ参照)

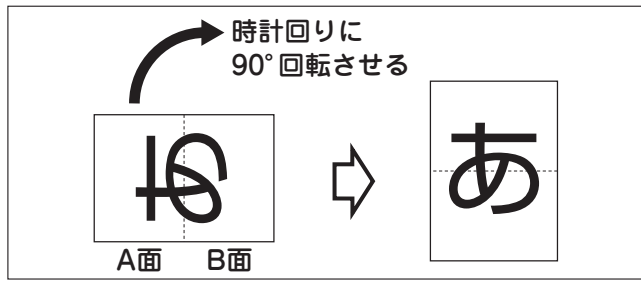

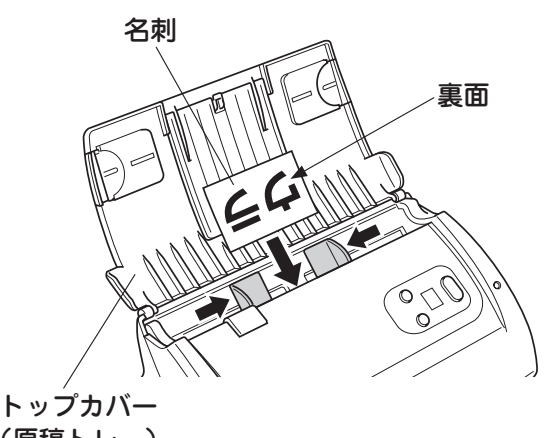

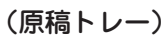

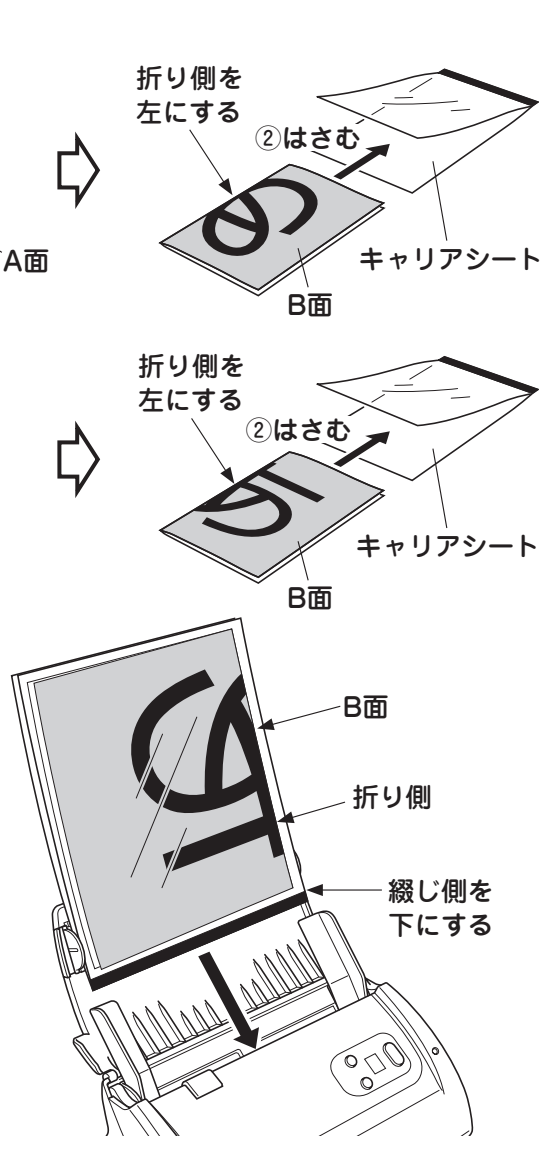

3 ペーパーガイド(または延長ガイド)と側面 ガイドを動かして、原稿の両端に合わせてく ださい。

### 【ご注意】

原稿にたわみやペーパーガイドとの間にすき間ができ ないようにペーパーガイドや側面ガイドを原稿に合わ せてください。

用紙が斜行して紙詰まりの原因になります。

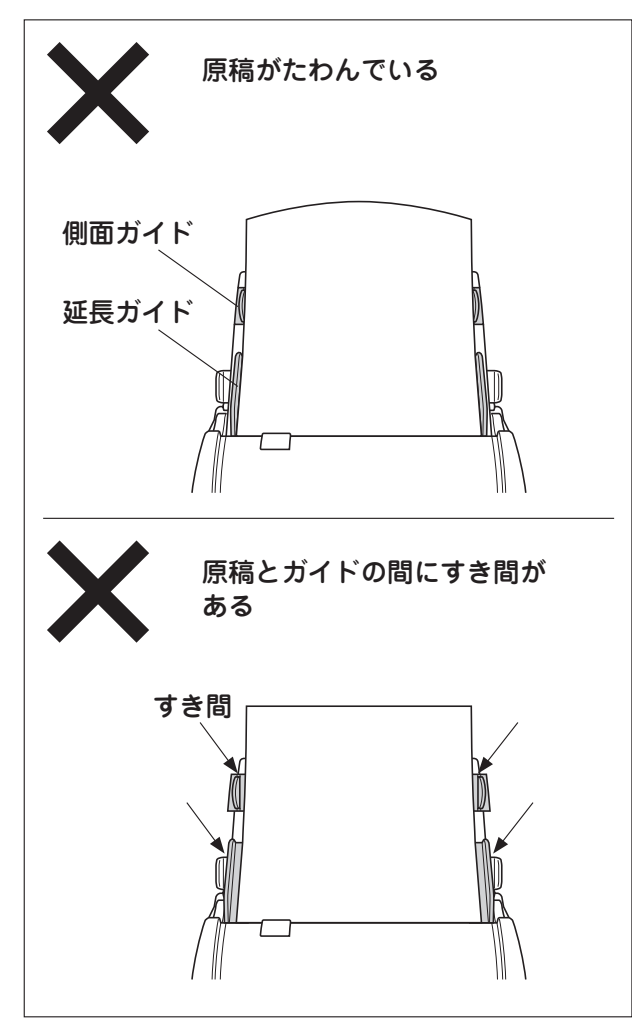

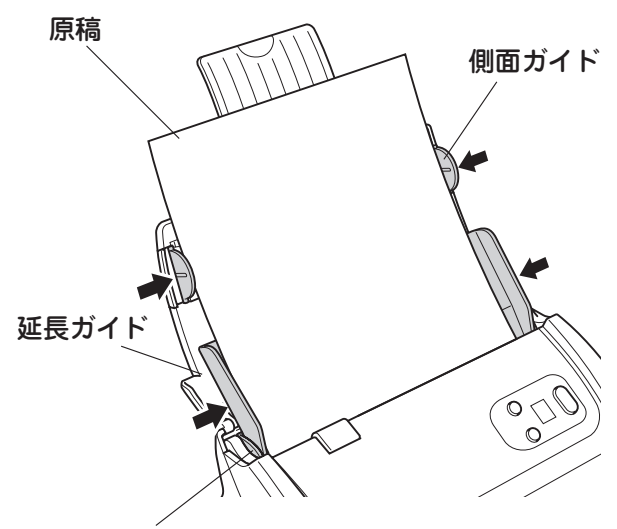

ペーパーガイド

## スキャニングのしかた

この商品でのスキャニングのしかたは以下の方法 があります。 使い勝手に合わせて選択してください。

 TWAIN規格対応のアプリケーションソフト ウェアを使用したスキャニング
 ●パーソナル文書管理ソフトウェア〈さくっとファ イリング〉を使用する(27ページ)
 ●その他TWAIN規格対応のアプリケーションソフ

●その他TWAIN規格対応のアプリケージョンソプ トウェアを使用する(30ページ)

2 スキャナのファンクションボタンを使用した スキャニング(32ページ) 出荷時にスキャナのファンクションボタンにスキャ ニングの設定がされています。 原稿をセットし、ボタンを押すだけスキャニングで きます。 また、ユーティリティソフト「Caminacs Assistant NS-CA1」でスキャニングの設定を変えることがで きます。

TWAIN規格対応のアプリケーションソフトウェアを使用したスキャニング

〈「さくっとファイリング」を使用した
スキャニング〉

Windowsの【スタート】メニュート【プログ ラム】▶【KOKUYO】▶【さくっとファイリン グ】▶【さくっとファイリング】を選択する 「さくっとファイリング」が起動します。

### MEMO

- 〈さくっとファイリング〉電子マニュアルも合わせて ご覧ください。Windowsの【スタート】メニュー▶【プ ログラム】 ▶【KOKUYO】 ▶【さくっとファイリング】 ▶【マニュアル】を選択すると、電子マニュアルが起動 します。
- デスクトップ上に作成された「さくっとファイリン グ」のショートカットをダブルクリックしても起動す ることができます。
- 2 [スキャン]をクリックしてください。 「スキャナからの登録のヒント」画面が表示されます。

| 含くっとファイリング                        |                                          |                           |                                                                                                    | _ # ×       |
|-----------------------------------|------------------------------------------|---------------------------|----------------------------------------------------------------------------------------------------|-------------|
| ファイル(E) データベース(D) 編集(E) 表示(S) ウール | 0 15700                                  |                           |                                                                                                    |             |
|                                   | Ca Ca Ca Ca Ca Ca Ca Ca Ca Ca Ca Ca Ca C |                           | 3-1/6H 07-1/6BUL EIR                                                                                                    | ()<br>71570 |
| 11 52ab 2-K-                      | 94215 8                                  | #m                        |                                                                                                    |             |
|                                   |                                          |                           | and the second second se |             |
| 分類条件 (四案件 -                       | 5. m                                     |                           | m                                                                                                    |             |
| 21-224-1                          | Sec. No. of Lot.                         | CAMALA Rom                | res                                                                                                    |             |
| さくっとキー2 書式 -                      | 201020                                   | Contraction (Contraction) | ijen u                                                                                                    |             |
| · #2010                           |                                          |                           |                                                                                                    |             |
| a Martin I                        |                                          |                           |                                                                                                    |             |
| a market and a second             | 四見積·約易·清求·受 [1]目                         | 求書送付状 整発注書(               | 061201.pdf                                                                                                    |             |

**3** [OK]をクリックしてください。 「スキャナの設定」画面が表示されます。

| スキャナが | らの登録のヒント 🛛 🗶                              |
|-------|-------------------------------------------|
| ٩     | 「スキャナからの登録」はファイル登録を行う階層を選択したあとに実行すると便利です。 |
|       | ок                                        |

**4** [変更]をクリックしてください。 「ソースの選択」画面が表示されます。

| はマナの設定<br>使用するフキッナ | and the second second | <u>×</u> |
|--------------------|----------------------------------------------------------------------------------------------------|----------|
|                    |                                                                                                    |          |
|                    |                                                                                                    | 詳細設定     |
|                    |                                                                                                    |          |
| □ メーカーダイアログ        | を使用する                                                                                                    |          |
| ▶ スキャン終了           | 後、メーカーダイアログを閉じる                                                                                                    |          |
| 設定                 |                                                                                                    |          |
| スキャンタイプ            | 片面                                                                                                    |          |
| 用紙サイズ              | A4•縦(210∞297mm) ▼                                                                                                    |          |
| カラーモード             | グレースケール 💌                                                                                                    |          |
| 解像度                | 300                                                                                                    |          |
|                    |                                                                                                    |          |
|                    |                                                                                                    |          |

5 使用するスキャナリストから「Caminacs NS-CA1」を選択して、[選択]をクリックして ください。

「スキャナの設定」画面に戻ります。

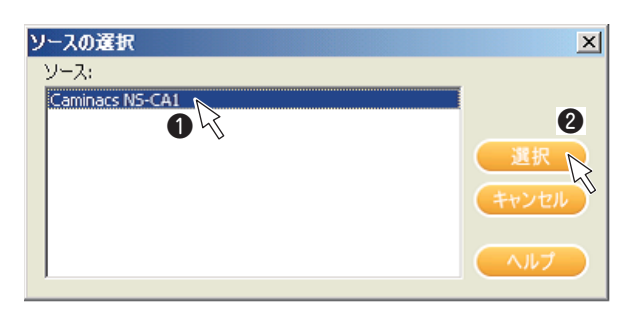

MEMO

必要に応じて、[詳細設定]をクリックして、「スキャン の詳細設定」画面でスキャニングの詳細設定を行ってく ださい。

| スキャンの詳細設定           |            |
|---------------------|------------|
| 登録条件の設定             |            |
| 🗖 画像の作時を自動で補正する     |            |
| ☑ 画像の回転を行う          | 自動判定 💽     |
| 🔲 白黒(2値)画像のノイズを除去する | 中位のノイズ 🔽   |
|                     |            |
| 画像の保存形式             |            |
| 白黒(2値):             | TIFF       |
| グレースケール:            | PNG 💌      |
| カラー256階調:           | PNG 💌      |
| フルカラー:              | JPEG(Exif) |
| JPEG圧縮率:            | 標準         |
| ОК ++               | シセル ヘルプ    |

### 「スキャナの設定」画面の設定項目でスキャニ ングの設定を行ってください。

[スキャン]をクリックしてください。 スキャンを開始します。

### MEMO

「メーカーダイアログを使用する」にチェックを入 れ、[スキャン]をクリックすると、「Caminacs NS-CA1 TWAIN」画面が表示されます。 設定の詳細については、30ページの「その他TWAIN 規格対応ソフトウェアを使用したスキャニング」の 「4」を参照してください。

| Commod STO-CAT                                                                                                    |                                                           | 更  |
|----------------------------------------------------------------------------------------------------|-----------------------------------------------------------|----|
|                                                                                                    | 詳細                                                        | 設定 |
|                                                                                                    |                                                           |    |
| 🗆 メーカーダイアログ                                                                                                    | 使用する                                                      |    |
|                                                                                                    |                                                           |    |
| ▶ スキャン終了                                                                                                    | 後、メーカーダイアログを閉じる                                           |    |
| ☑ スキャン終了<br>_=14亩                                                                                                    | 後、メーカーダイアログを閉じる                                           |    |
| ■ スキャン終了 ご設定                                                                                                    | 後、メーカーダイアログを閉じる                                           |    |
| ■ スキャン終了<br>設定<br>スキャンタイプ                                                                                                    | 後、 メーカーダイアログを閉じる<br><b>  片面   「  」</b>                    |    |
| <ul> <li>■ スキャン終了</li> <li>□ 設定</li> <li>スキャンタイプ</li> <li>用紙サイズ</li> </ul>                                                                                                    | 後、メーカーダイアログを閉じる<br>片面<br>▲<br>▲4・縦(210 ×297mm)            |    |
| I スキャン終了     こまないタイプ     用紙サイズ     カラーモード                                                                                                    | 後、メーカーダイアログを閉じる<br>片面<br>▲4・縦(210 ×297mm)<br>ダレーフケール      |    |
| I スキャン終了     ご設定     スキャンタイプ     用紙サイズ     カラーモード     ジョウー     マード     ジョウー     マー     マー     マー | 後、メーカーダイアログを閉じる<br>片面<br>▲4・縦(210 ×297mm)<br>ダレースケール<br>▼ |    |

8 「登録ファイル名」、「分類キーワード」、「ファ イルの保存形式」、「登録条件の設定」の入力・ 設定を行ってください。

- ●登録ファイル名
   保存するファイル名を設定します。
   ●分類キーワード
- ファイルの案件や書式、作成者などを設定します。
   ●ファイルの保存形式

<u>ファイルの保存形式を選択し、設定します。</u>

●登録条件の設定 <u>チェックを入れることで、サムネイルを表示させ</u> たり、検索用のテキストを抽出させることができ ます。

### MEMO

[キーワード編集]をクリックして、「キーワードの編 集」画面で個々の分類キーワードの編集ができます。

9 設定が完了したら、[登録]をクリックしてく
ださい。

スキャンしたデータが登録されます。

| スキャナからの登録 🛛 👘 🖂 🚽              |
|--------------------------------|
| 登録ファイル名                        |
|                                |
|                                |
| 分類キーワード                        |
| 🛛 案件 071002 🔽 🖃 💶 👘            |
|                                |
|                                |
|                                |
| N 作成者                          |
| 3 登録日 2007/10/09 ▼             |
|                                |
| ファイルの保存形式                      |
| ◎ 1画像ずつ別のファイルとして保存する(画像ファイル形式) |
| ○ 1つのファイルとして保存する(PDF形式)        |
|                                |
| 登録条件の設定                        |
| 🔲 表示用サムネイルを作成する                |
| ▶ 検索用テキストを抽出する                 |
|                                |
| プレビュー 一登録 キャンセル ヘルプ            |
|                                |

### 〈その他TWAIN規格対応ソフトウェア

を使用したスキャニング〉

- ※スキャニング操作の詳細については、ソフト ウェア付属の取扱説明書を参照してください。
- TWAIN規格対応のアプリケーションソフト ウェアを起動してください。
- ソフトウェア付属の取扱説明書を参照して、 使用するスキャナ「Caminacs NS-CA1」を 選択してください。
- 3 ソフトウェア付属の取扱説明書を参照して、 スキャニング操作を行ってください。 「Caminacs NS-CA1 TWAIN」画面が表示されます。

**4** [メイン]タブで、各項目を設定してください。

●スキャンタイプ 読み取り面(片面・両面)を選択します。 ●片面ごとに設定

チェックを入れると、A面、B面のタブを切り替え ることで、片面ごとに設定することができます。 ※原稿をスキャナにセットしたときの裏面(トップ カバー側)がA面、表面(A面の反対側)がB面です。

### ●両面合成

チェックを入れて用紙サイズを[自動サイズ検知] にすると、A面とB面を合成して一面の画像にでき ます。

A4サイズや名刺などの原稿を両面でスキャンして、両面を並べた画像にしたいときや、A4サイズ以上の原稿をスキャンしたいときに使用できます。 ・水平方向:画像を水平方向に合成します。

・垂直方向:画像を垂直方向に合成します。

ご注意

A4より大きな原稿を折ったそのままの状態でス キャニングすると、原稿の破損、紙詰まりの原因にな ります。そのままの状態で投入口に入れず、必ずキャ リアシートをご使用ください。

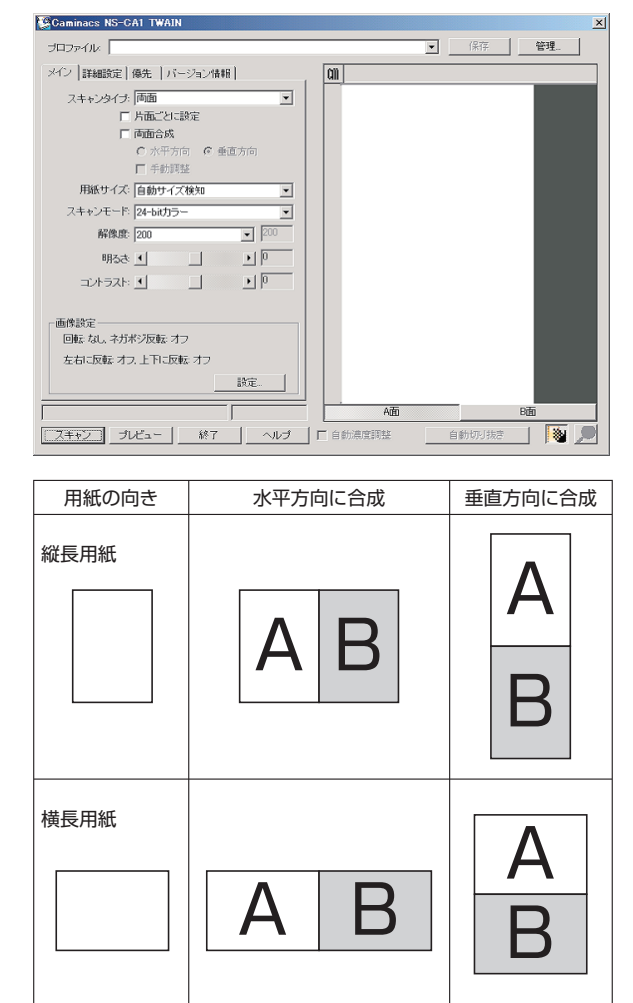

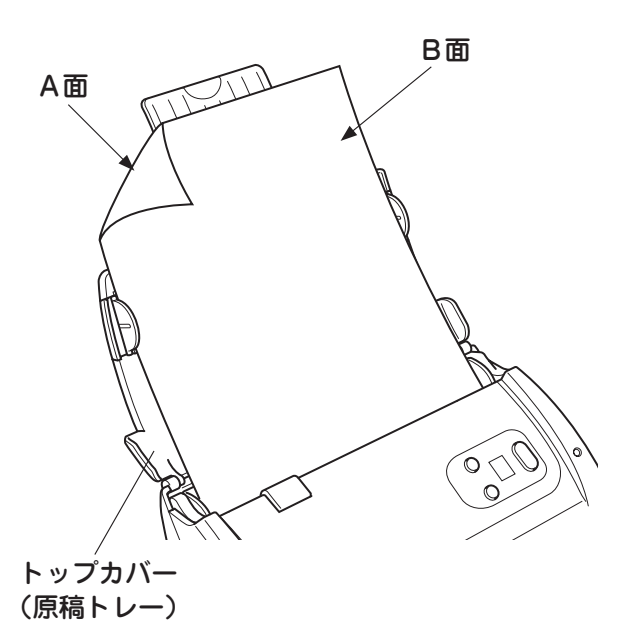

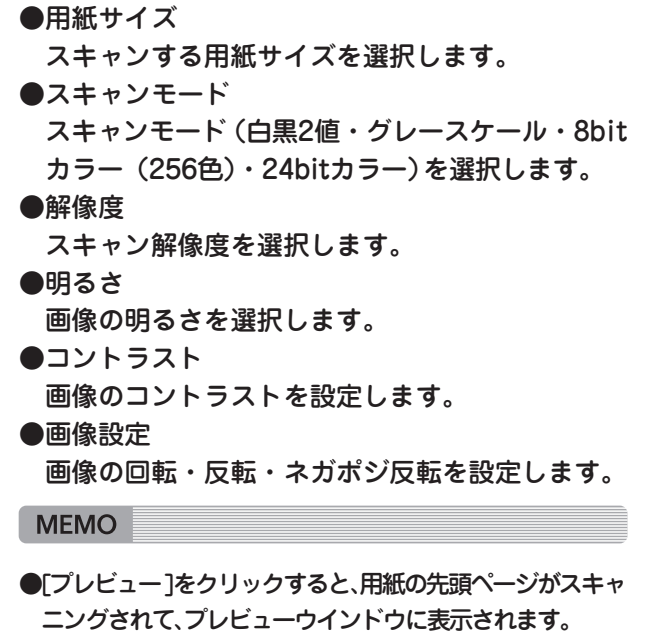

- ■スキャン範囲枠をドラッグすると、スキャン範囲を決 定できます。
- ●[優先]タブ内で、画像の詳細設定や優先させたい項 目について設定することができます。詳しくは、 Caminacs NS-CA1 TWAINヘルプをご覧ください。

### 【ご注意】

[優先]タブ内で[白紙を削除]の設定ができますが、 再生紙など白色度の低い用紙をご使用になる場合、 白紙を削除できない場合があります。

### **5** [スキャン]をクリックしてください。

原稿のスキャニングが開始されます。

30ページの「4」で両面合成(水平方向)を設定している場合、「合成位置の調整」画面が表示されます。 合成位置の調整を行った後に[OK]をクリックして、 「合成位置の調整」画面を閉じてください。

### 〈合成位置の合わせかた〉

A面とB面の位置をそれぞれ動かして、継ぎ目の高 さが合うように調整してください。

#### ご注意

- ●両面合成は読み取り解像度によって、合成部に黒い部分が残る場合があります。この場合、解像度を高くすると合成部分の画質が多少上がります。
- ●両面合成の場合、折り曲げた原稿をスキャニングする と、折り目の画像が多少カットされます。
- ●両面合成の場合、画像の継ぎ目部分に少しすき間が できますが、これは自然に合成するための仕様ですの で、不具合ではありません。

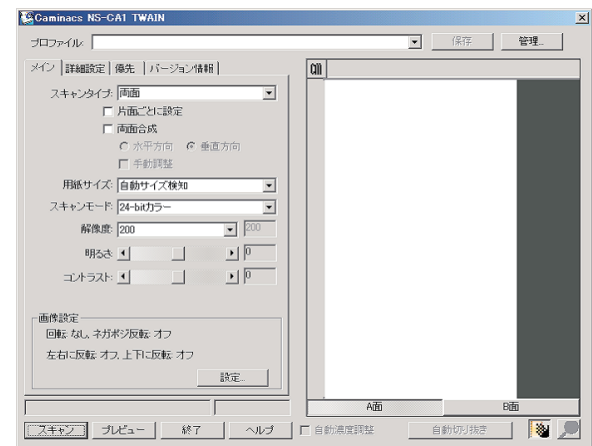

継ぎ目

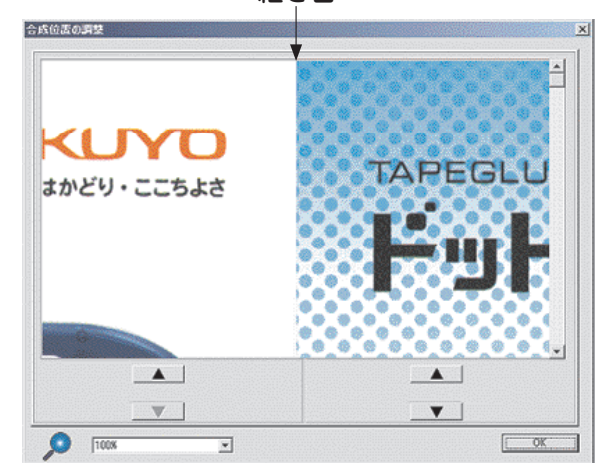

### ファンクションボタンを使用したスキャニング

よく使うスキャニングの設定を登録しておくこと で、本体のスキャンボタンを押すだけで原稿をス キャニングすることができます。

出荷時のプリセット内容について 出荷時は、ファンクションNo.に以下の内容が設定 されています。

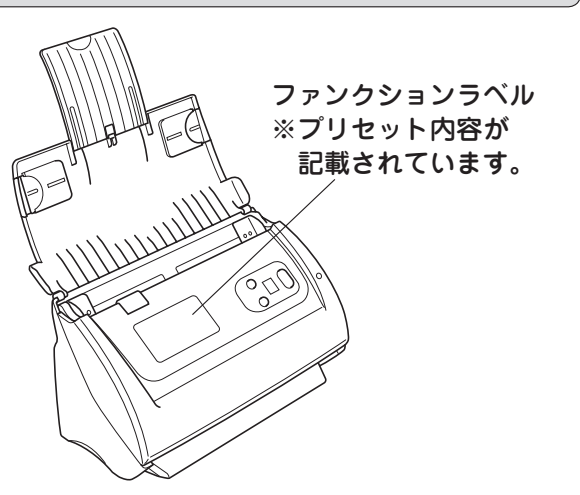

| ファンクションNo. | 用紙サイズ・読み取り面 | スキャンモード | 解像度    | 保存形式 | アプリケーション           |
|------------|-------------|---------|--------|------|--------------------|
| 1          | A 4両面       | グレー     | 200dpi | PDF  | _                  |
| 2          | A 4両面       | カラー     | 100dpi | PDF  | _                  |
| 3          | A 4片面       | グレー     | 200dpi | PDF  | _                  |
| 4          | A 4片面       | カラー     | 100dpi | PDF  | _                  |
| 5          | A 4片面       | グレー     | 300dpi | -    | さくっとファイリング連携       |
| 6          | A 4片面       | カラー     | 100dpi | -    | さくっとファイリング連携       |
| 7          | 名刺両面        | カラー     | 300dpi | -    | Presto! Biz Card連携 |
| 8          | A3縦         | グレー     | 200dpi | -    | さくっとファイリング連携       |
| 9          | A3横         | グレー     | 200dpi | _    | さくっとファイリング連携       |

#### MEMO

ファンクションNo.8とNo.9の設定でスキャンする場合、キャリアシートを使用してください。折りたたんだ 原稿の両面をスキャンして合成し、一面の画像にできま す。(25ページ参照)

#### ご注意 🚽

Caminacs Assistantをご使用になる場合、「Presto! BizCard」では「OCRユーティリティ」を選択してくだ さい。「スキャンユーティリティ」では、使用できません。 (ファンクションNo.7には、「Presto! BizCard」がプ リセットされています。)

### 〈ファンクションボタン登録内容の変更のしかた〉

 Windowsタスクトレイ【Caminacs Assistant NS-CA1】アイコンをダブルクリックしてください。
 「Caminacs Assistant NS-CA1」画面が表示されます。

### MEMO

アイコンがWindowsのタスクトレイに表示されていな い場合、Windowsの【スタート】メニュー▶【プログラム】 ▶【KOKUYO】▶【Caminacs NS-CA1】をクリックする と、「Caminacs NS-CA1」のアイコンがタスクトレイ に表示されます。

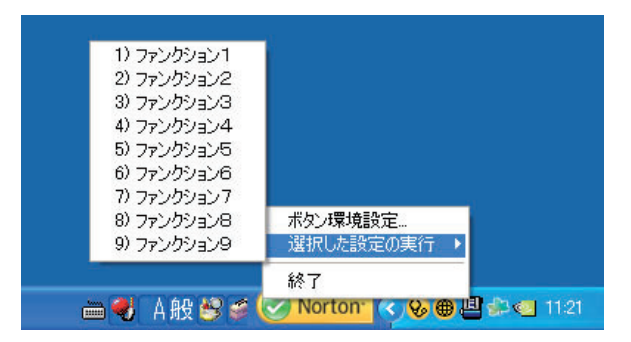

- ②設定するファンクションNo.をクリックしてください。
- ③【ユーティリティ選択】でユーティリティを選択 してください。
- ④各設定項目を変更してください。
- ⑤設定の変更が完了したら【OK】をクリックしてく ださい。
   「Caminacs Assistant NS-CA1 |画面が閉じて、

設定変更が完了します。

MEMO

- ●「Caminacs Assistant NS-CA1」画面を表示させた 状態で設定を確定させたい場合は、【適用】 をクリッ クしてください。
- ●ファンクションボタンの設定を変更した場合は、新しい設定内容を付属のファンクションラベルに記入して、スキャナに貼り付けてください。
- ●変更したファンクションボタンの設定を工場出荷時の状態に戻したい場合は、ユーティリティ選択でファンクションNO.を選んで、設定ウインドウ上の「初期値」ボタンをクリックしてください。右図枠内の設定が出荷時の設定に戻ります。

#### ご注意

●原稿の読み始め部分が黒色や濃い色の場合、自動傾 き補正が適切に働きませんので、「自動傾き補正」の チェックを外してスキャニングを行ってください。

●再生紙など白色度の低い用紙をご使用になる場合、 「白紙の削除」を設定していても、白紙を削除できない 場合があります。

〈スキャニングのしかた〉

- 】ファンクション[△/▽]ボタンでファンク ションNo.を選択してください。
- 2 [スキャン]ボタンを押してください。
  原稿のスキャニングが開始されます。
  スキャニングが終了すると、画像データが設定された状態で保存または表示されます。

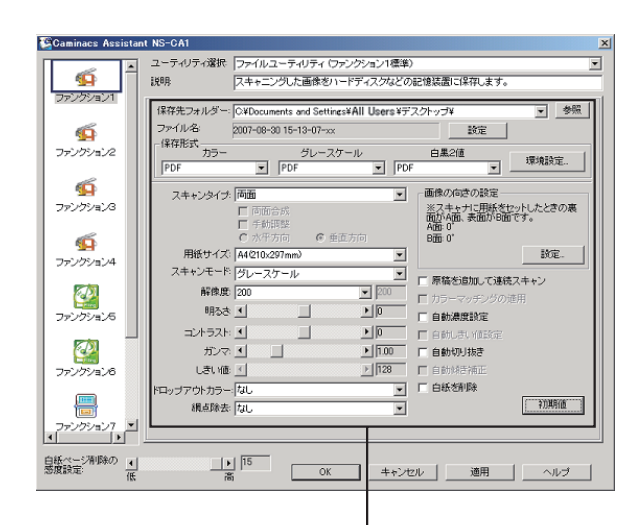

[初期値]をクリックすると、 選択しているユーティリティ の出荷時設定に戻ります

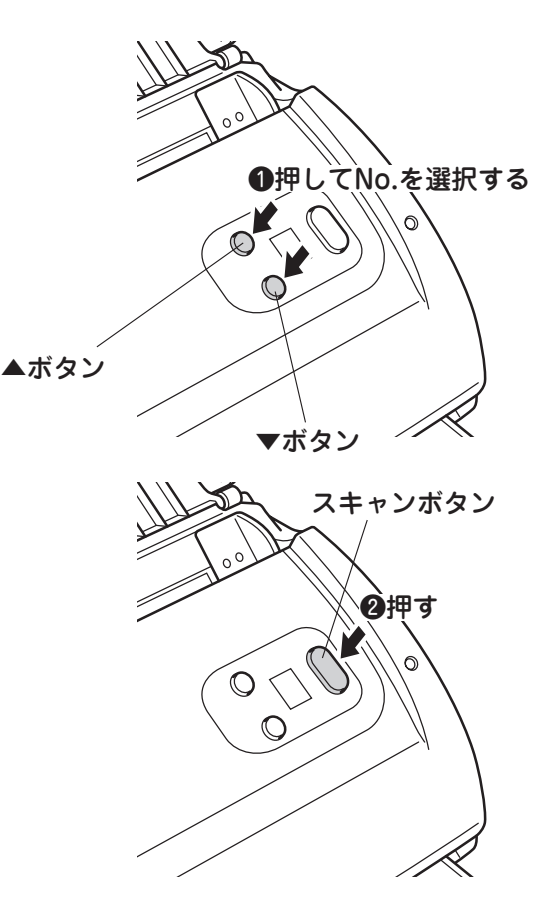

このスキャナはメンテナンスフリーの設計です が、末永くご使用いただくためにも、スキャナのお 手入れを以下の手順で定期的に行ってください。

### ご注意

- ●製品のお手入れは、必ず電源を切り、ACアダプタをス キャナから抜いてから行ってください。
- 感電やショート、火災やけがのおそれがあります。 ●製品のお手入れは、スキャナの熱が十分に冷えてから 行ってください。

スキャニング直後のスキャナ内部やその周辺は、高温 になっていますので、やけどのおそれがあります。

●製品に無理な力を加えたり、強い衝撃を与えたりしないでください。

破損や故障、けがの原因になります。

●製品のお手入れは、使用頻度(原稿の種類や読み取り 枚数)に合わせて行ってください。 用紙の粉やホコリ、インクやトナーなどがスキャナ内部 に付いて画質の低下や紙送りエラーの原因になります。

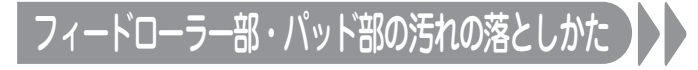

カバーレバーを引いて、原稿挿入口のカバー を開けてください。

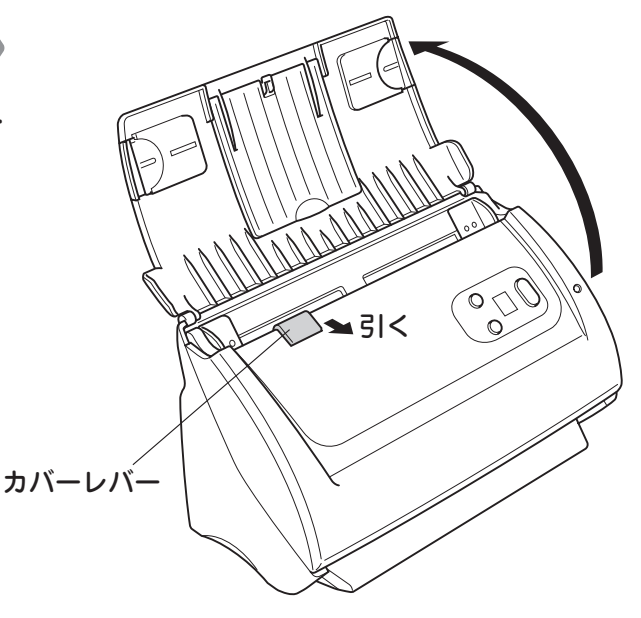

2 以下の手順で、乾いたやわらかい布でから拭 きしてください。

### 〈フィードローラー部の場合〉

フィードローラーを回転させながら、布を左右にこすら せて拭き取り、ローラー全体の汚れを落としてください。 ※他のローラーも同様に行ってください。

〈パット部の場合〉

 パットユニットを図のように本体から取り外してく ださい。

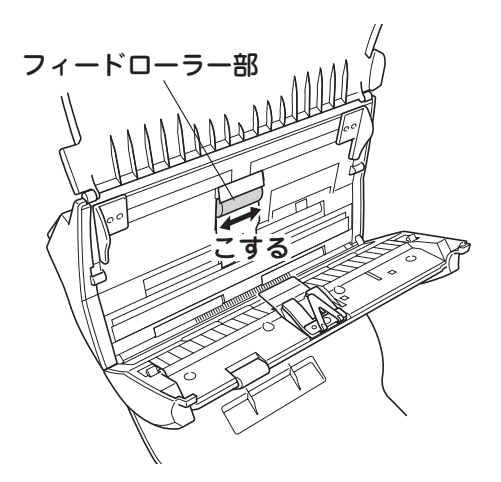

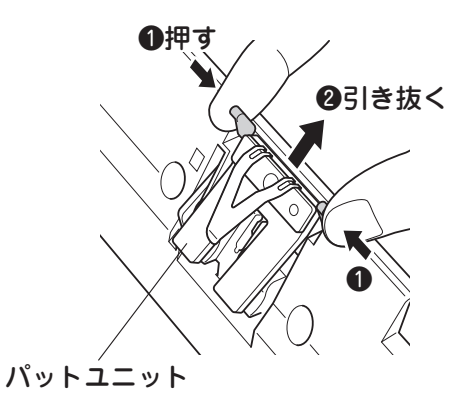

②布をパットの上下にこすらせて拭きとってください。

③パットユニットを図のように本体に取り付けてくだ さい。

ご注意
 パット部の周囲にあるスプリングに無理な力をかけないようにしてください。
 破損や故障によるけがの原因になります。
 パットユニットが確実に取り付けられていることを確認してください。
 パットユニットが外れて、スキャニングできないおそれがあります。

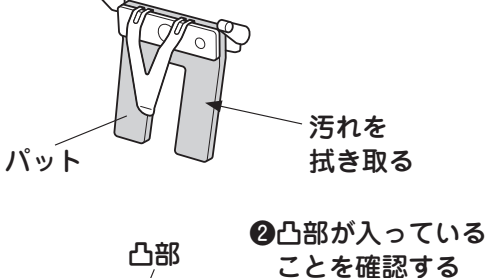

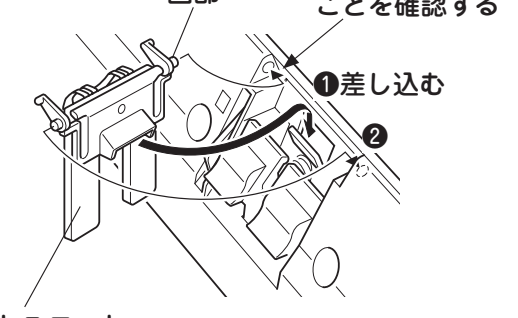

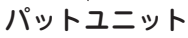

### ガラス面の汚れの落としかた

カバーレバーを引いて、原稿挿入口のカバー を開けてください。

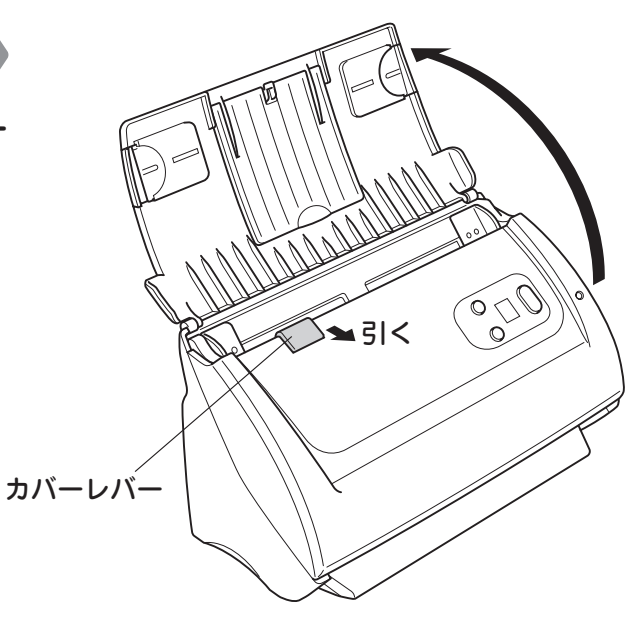

2 原稿読み取り部のガラス面を、乾いたやわら かい布でから拭きしてください。 ※ガラス面は、スキャナ内の両面にあります。

【ご注意

原稿読み取り部のガラス面を、水や中性洗剤などでぬら さないでください。

水分がスキャナ内部に入り込み、故障の原因になります。

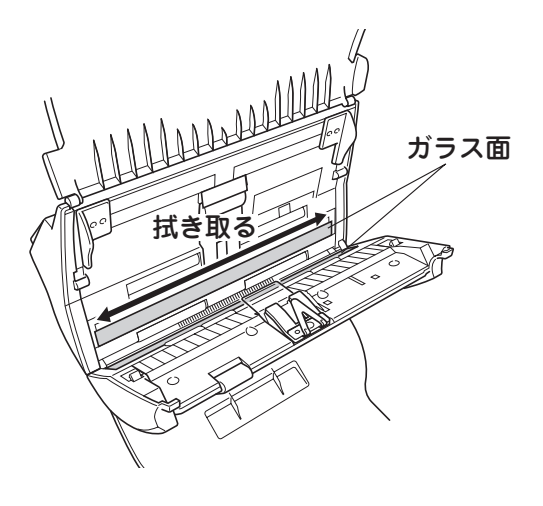

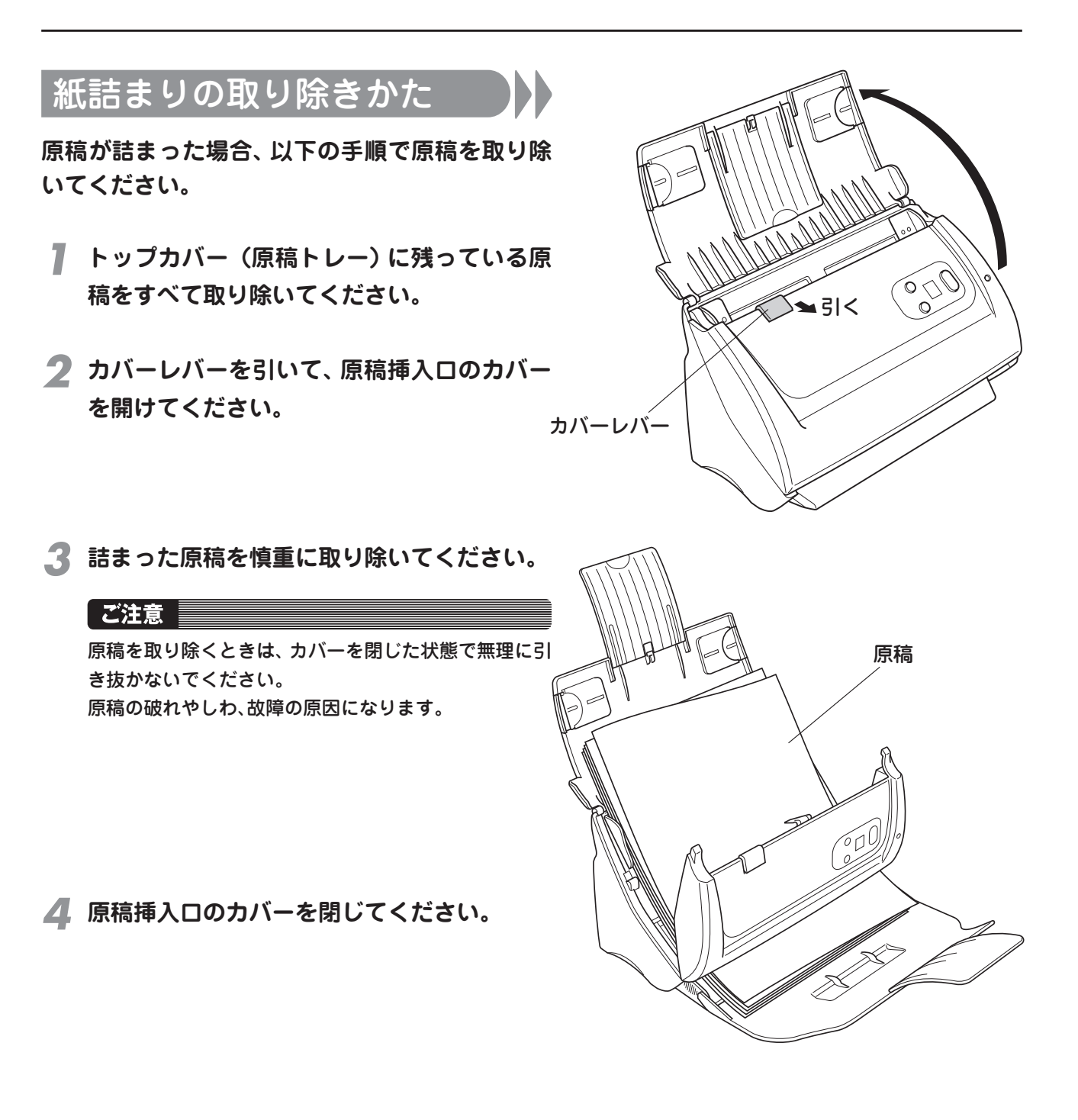

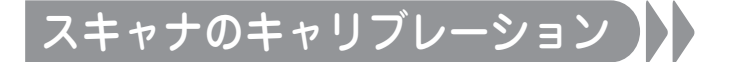

スキャニングしたときに原稿の白い部分に色が 現れる場合や、原稿の色とスキャニングした画像 の色が極端に違う場合、スキャナのキャリブレー ションを行ってください。(18ページ参照)

# 故障かな?と思ったら(不調診断)

| こんなときは                                   | 原因                                                                                           | 処置                                                                              |  |  |  |
|------------------------------------------|----------------------------------------------------------------------------------------------|---------------------------------------------------------------------------------|--|--|--|
| ●スキャナが動かない                               | スキャナの電源が入っていない。                                                                              | ACアダプタを接続し、スキャナ<br>の電源を入れて、電源ランプが点                                              |  |  |  |
| ※右記の処置を行っても現象<br>が解決されない場合は、40           | ACアダプタが接続されていない。                                                                             | 灯することを確認してください。<br>(15ページ参照)                                                    |  |  |  |
| ヘージの方法を試してくた<br>さい。<br>●Windowsのタスクトレイのス | パソコンとスキャナがUSBケーブ<br>ルで確実に接続されていない。                                                           | 付属のUSBケーブルで確実に接<br>続してください。                                                     |  |  |  |
| キャナアイコンが⊠になって<br>いる                      | パソコンにスキャナ以外の機器が<br>接続されている。                                                                  | すべての機器を外して、スキャナのみ<br>を接続した状態で試してください。                                           |  |  |  |
|                                          | USBハブを介したり、キーボード<br>やテンキーのUSBポートにスキャ<br>ナを接続している。                                            | パソコン本体のUSBポートに直<br>接スキャナを接続してください。                                              |  |  |  |
|                                          | パソコン本体に複数のUSBポートがある場合は、他のUSBポートに接<br>続して、試してください。                                            |                                                                                 |  |  |  |
|                                          | スキャンソフトウェアがインス<br>トールされていない。                                                                 | ソフトウェアを正しくインストー<br>ルしてください。(15ページ参照)                                            |  |  |  |
| スキャナが認識されない                              | Windowsのシステムが正常に起<br>動していない、またはスリープ状態<br>になっている。                                             | Winodowsが起動してから、操作<br>をやり直してください。                                               |  |  |  |
| Windowsのタスクトレイのス<br>キャナアイコンが表示されない       | Caminacs Assistantが起動して<br>いない。                                                              | Caminacs Assistantを起動し<br>てください。(32ページ参照)                                       |  |  |  |
| ソフトウェアを起動できない                            | ソフトウェアをアンインストールした後に、 アドミニストレータ (管理<br>者権限) でログオンし、ソフトウェアを再インストールしてください。                      |                                                                                 |  |  |  |
| スキャニングの動作が遅い                             | 「Caminacs Assistant NS-CA1」<br>や「さくっとファイリング」など、<br>スキャニングに必要なソフトウェ<br>ア以外のソフトウェアが起動して<br>いる。 | 他のソフトウェアをすべて終了<br>させてください。<br>※ウイルス対策アプリケーション<br>など常駐しているアプリケー<br>ションも終了してください。 |  |  |  |
|                                          | 画像解像度の数値が高すぎる。                                                                               | 画像解像度を低い数値に変更し<br>てください。                                                        |  |  |  |
|                                          | スキャナを接続しているパソコン<br>の処理能力が不足している。                                                             | パソコンの仕様 (動作メモリ、<br>ハードディスクの空き容量、イン<br>ターフェイスなど) を確認してく<br>ださい。(11ページ参照)         |  |  |  |
| 原稿が引き込まれない                               | 原稿が原稿挿入口に正しくセット<br>されていない。                                                                   | 仕様に適した原稿を正しくセット<br>してください。(22・24ページ参照)                                          |  |  |  |
|                                          | 原稿の枚数が多い。                                                                                    | 枚数を減らしてください。<br>(22ページ参照)                                                       |  |  |  |
|                                          | 原稿の厚みが仕様以外のサイズに<br>なっている。                                                                    | 原稿の厚みを50g/m <sup>2</sup> ~ 128g/m <sup>2</sup><br>以内にしてください。<br>(22ページ参照)       |  |  |  |
| 異音がする                                    | 使用できるパソコンの条件を満た<br>していない、または他のソフトウェ<br>アが起動している                                              | 11ページ 「使用できるパソコンの<br>条件」を確認して、他のソフトウェ<br>アをすべて終了させてからスキャ<br>ニングを実行してください。       |  |  |  |

| こんなときは                           | 原因                                                           | 如置                                                          |  |  |  |
|----------------------------------|--------------------------------------------------------------|-------------------------------------------------------------|--|--|--|
| 引き込まれるときに原稿が曲<br>がってしまう          | 原稿が原稿挿入口に正しくセット<br>されていない。                                   | 仕様に適した原稿を正しくセッ<br>トしてください。<br>(22・24ページ参照)                  |  |  |  |
|                                  | 側面ガイド、または延長ガイドと<br>原稿の間にすき間がある。                              | ガイドを原稿にすき間なく当て<br>てください。(26ページ参照)                           |  |  |  |
|                                  | 延長ガイドが取り付けられていない。                                            | 延長ガイドを取り付けてから原<br>稿をセットしてください。<br>(23ページ参照)                 |  |  |  |
| ●一度に複数枚の原稿が引き込<br>まれる<br>●用紙が詰まる | 原稿が原稿挿入口に正しくセット<br>されていない。                                   | 仕様に適した原稿を正しくセッ<br>トしてください。<br>(22・24ページ参照)                  |  |  |  |
|                                  | 原稿の枚数が多い。                                                    | 枚数を減らしてください。<br>(22ページ参照)                                   |  |  |  |
|                                  | 原稿どうしがくっついていたり、<br>違う種類の原稿が混ざっている。                           | セットする前に原稿がくっついて<br>いないことを確認してください。                          |  |  |  |
|                                  |                                                              | 原稿の種類をそろえてください。                                             |  |  |  |
|                                  | 原稿挿入口に汚れや異物がある。                                              | スキャナをお手入れしてください。<br>(34ページ参照)                               |  |  |  |
| ●原稿にスジや汚れが入り、きれ<br>いに取り込めない      | 18ページの「キャリブレーションのしかた」を参照して、キャリブレー<br>ションを行ってください。            |                                                             |  |  |  |
| ●画像か表示されない                       | 34ページの「お手入れのしかた」を参照して、定期的にお手入れを行っ<br>てください。                  |                                                             |  |  |  |
|                                  | 原稿が原稿挿入口に正しくセット<br>されていない。                                   | 仕様に適した原稿を正しくセット<br>してください。(22・24ページ参照)                      |  |  |  |
|                                  | 原稿の枚数が多い。                                                    | 枚数を減らしてください。<br>(22ページ参照)                                   |  |  |  |
|                                  | キャリアシートに小さな原稿 (写真<br>や名刺など)を複数枚並べている。                        | キャリアシートに小さな原稿を<br>一枚づつ入れてください。                              |  |  |  |
|                                  | 鉛筆で書いた原稿がある。                                                 | キャリアシートに入れてスキャ<br>ニングしてください。                                |  |  |  |
|                                  | 静電気が発生している。                                                  | 電源を再度入れ直して、原稿を<br>セットする前によくさばいてか<br>らセットしてください。             |  |  |  |
| A3サイズの原稿が正しく合成さ<br>れない           | キャリアシートまたはキャリア<br>シートの中に入れている原稿が正<br>しくセットされていない。            | キャリアシートまたは原稿を正<br>しくセットしてください。<br>(24ページ参照)                 |  |  |  |
| 画像が濃い(薄い)                        | 「Caminacs Assistant NS-CA1」<br>画面の「明るさ」の設定値が適正な<br>値になっていない。 | 調整スライダを動かして、画像が<br>濃い場合は設定値を高く、薄い場<br>合は設定値を低く調整してくだ<br>さい。 |  |  |  |
| 裏写りする                            | 「Caminacs Assistant NS-CA1」<br>面の「明るさ」の設定値が低過ぎる。             | 調整スライダを動かして、設定値<br>を高く調整してください。                             |  |  |  |

### 本体をパソコンで再認識させる

38ページの処置を行っても現象が解決されない場合は、スキャナをパソコンにUSBケーブルで接続した状態で以下の方法をお試しください。

パソコンのコントロールパネル「システム」を開いてください。

### MEMO

- ●WindowsXPの場合は、画面表示設定により、「 パフォーマンスとメンテナンス」「システム」を 開いてください。
- ●WindowsVistaの場合は、「システムとメンテ ナンス」「システム」を開いてください。
- 2「システムのプロパティ」画面の[ハード ウェア]タブ内のデバイスマネージャを クリックして、一覧に「イメージングデバ イス」があることを確認してください。

#### MEMO

- ●イメージングデバイスがない場合は、「不明なデ バイス」、または「USBデバイス」と表示されてい ることがあります。
- ●WindowsVistaの場合は、タスクの中の「デバイ スマネージャ」をクリックしてください。
- 3 デバイス情報一覧から「イメージングデバ イス」を展開し、デバイス名の前の「!」、ま たは「?」(黄色)をダブルクリックしてく ださい。
- 4「デバイスのプロパティ」画面が起動します ので、[ドライバ]タブをクリックして[ドラ イバの更新]をクリックしてください。

#### MEMO

WindowsXPの場合は、「全般」画面で[ドライバの 再インストール]ボタンをクリックしてください。 [ドライバ]タブをクリックした場合は、[ドライバ の更新]をクリックしてください。 5 「デバイスドライバの更新」 画面が表示されますので、「ソフトウェアを自動的に インストールする」 にチェックが入っていることを確認し、[次へ]をクリックしてください。

### MEMO

- ●Windows2000Professionalの場合、デジタル 署名の警告画面が表示されますので、「はい」を クリックしてください。
- ●WindowsXPの場合、ロゴテスト認証の警告画面 が表示されますので、「続行」をクリックしてく ださい。
- WindowsVistaの場合、「ドライバソフトウェ アの更新」画面が表示されますので、「自動的に 更新されたドライバソフトウェアを検索します」
   を選択してください。
   セキュリティ警告画面が表示されたら、[このソ フトウェアをインストールします]をクリックし てください。
- ハードウェアの検索が開始され、スキャ ナの「Caminacs NS-CA1」が検出され ますので、インストールが完了しました ら、[完了]をクリックしてください。
- 7
  「1」~「3」の手順で「デバイスマネージャ 」のデバイス情報一覧の「イメージングデ バイス」の下に「Caminacs NS-CA1」が 表示されていることを確認できたら認識 は完了です。
- 8 表示されている画面をすべて閉じて、 キャリブレーションを行ってください。 (18ページ参照)

アフターサービス

この商品の修理が必要になった場合は、お買い上げの販売店にご依頼ください。

### 無償保証

この商品の無償保証期間は、お買い上げ後1年間です。詳細については保証書をご覧ください。

### お問い合わせ

この商品に関するお問い合わせは、下記のお問い合わせ窓口までお願いいたします。

パーソナルドキュメントスキャナ〈さくっとファイリング by Caminacs〉
 パーソナル文書管理ソフトウェア〈さくっとファイリング〉

コクヨお客様相談室 TEL:フリーダイヤル 0120-201594 FAX:フリーダイヤル 0120-060660 営業時間:平日(土・日・祝日・年末年始を除く) 9:00~18:00 メール:ホームページ www.kokuyo.co.jp/fagより

●名刺管理ソフトウェア「Presto ! BizCard5」
 ●「Presto ! Forms」(New Soft/体験版)

ニューソフトジャパンカスタマーサポートセンター TEL:03-5472-7008 FAX:03-5472-7009 営業時間:平日(土・日・祝日を除く) 10:00~12:00、13:00~17:00

●「読取革命」(Panasonic/体験版)

P3カスタマーサポートセンター TEI:03-3436-1888 FAX:03-3436-1889 営業時間:平日(土・日・祝日を除く) 10:00~12:00、12:45~17:00

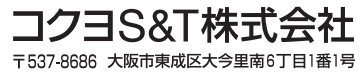

お問い合わせ、ご相談はフリーダイヤル(全国共通)

お客様相談室 00120-201594 http://www.kokuyo-st.co.jp/